# PP7MX PRINTER DRIVER INSTALLATION INSTRUCTION

**Pinnacle Technology Corp.** 

## Contents

| 1. | USB / Serial /Parallel Printer Driver Installation                 | 1  |
|----|--------------------------------------------------------------------|----|
|    | 1.1. Printer Driver Installation                                   | 1  |
|    | 1.1.1. Serial /Parallel Printer Driver Installation                | 2  |
|    | 1.1.2. USB Printer Driver Installation                             | 5  |
|    | 1.1.3. Ethernet/WIFI Printer Driver Installation                   | 6  |
|    | 1.1.4. USB port convert to serial port Printer Driver Installation | 7  |
|    | 1.2. How to Know The Connect Port                                  | 17 |
|    | 1.3. How to Config Connect Port                                    | 19 |
| 2. | BT Printer Driver Installation                                     | 25 |
|    | 2.1. BT Printer Driver Installation                                | 25 |
|    | 2.2. BT Dongle Driver Installation                                 | 27 |
|    | 2.3. How to know the connect port                                  |    |
|    | 2.4. How to Config Connect Port                                    | 32 |
| 3. | Wireless 2.4G/Wireless 433 Printer Driver Installation             |    |
|    | 3.1. Wireless Printer Driver Installation                          |    |
|    | 3.2. Wireless 433 Base Station                                     |    |
|    | 3.3. Wireless 433 USB Dongle/2.4G                                  |    |
|    | 3.3.1. USB Dongle Driver Installation                              |    |
|    | 3.3.2. How to Know The Connect Port                                |    |
|    | 3.3.3. Dongle Parameter Setting                                    |    |
|    | 3.3.4. How to Config Connect Port                                  | 39 |
|    |                                                                    |    |

## 1. USB / Serial /Parallel Printer Driver Installation

#### **1.1.** Printer Driver Installation

Connect the PP7X to PC, double click the file "Aclas printer\_x86\_x64.exe" in the folder 'Aclas Printer' to install the printer driver.

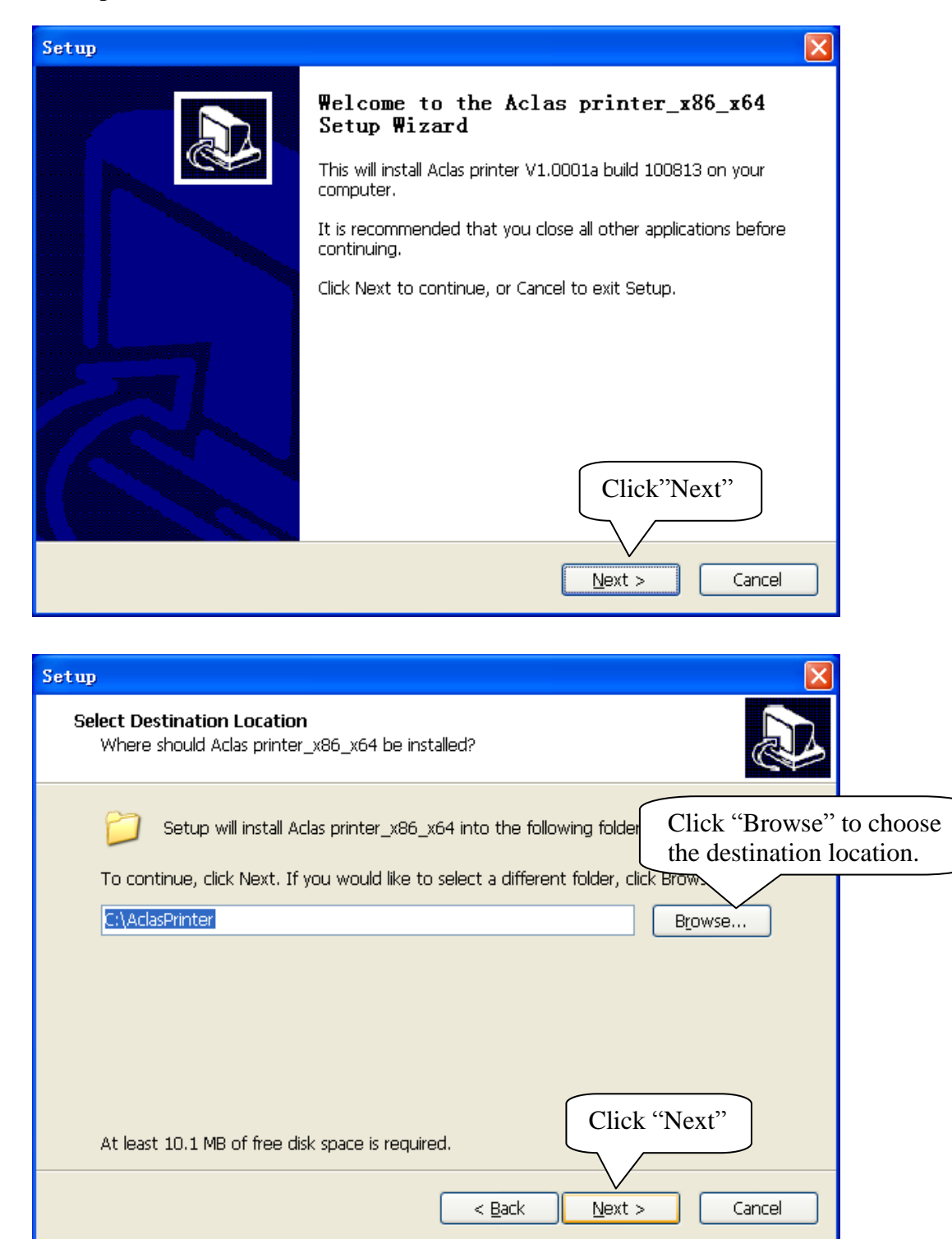

| Setup 🔀                                                                                                    |
|----------------------------------------------------------------------------------------------------|
| Ready to Install<br>Setup is now ready to begin installing Aclas printer_x86_x64 on your computer.           |
| Click Install to continue with the installation, or click Back if you want to review or change any settings. |
| Bestination location:<br>C:\AclasPrinter<br>Here shows the<br>install destination<br>location                |
| Click "Install"                                                                                              |
| < <u>B</u> ack Install Cancel                                                                                |

#### **1.1.1.Serial /Parallel Printer Driver Installation**

| Setup | ×                                                                        |  |
|-------|--------------------------------------------------------------------------|--|
|       | Completing the Aclas printer_x86_x64<br>Setup Wizard                     |  |
|       | Setup has finished installing Aclas printer_x86_x64 on your<br>computer. |  |
|       | Click Finish to exit Setup. Select Iype                                  |  |
|       | View readme.txt                                                          |  |
|       | Einish                                                                   |  |

| Setup |                                                                                                    |            |
|-------|----------------------------------------------------------------------------------------------------|------------|
|       | 🛃 Setup 🔀                                                                                                  | _          |
|       | DriverName Aclas PP7 Printer  Choose the rig                                                               | ght<br>the |
|       | Printer Setup drop-down list.                                                                              | une        |
|       | Set Default Printer                                                                                        |            |
|       | Printer Name Aclas PP7 Printer COM7:<br>COM8:<br>COM9:<br>LPT1:                                            |            |
|       | Printer Port Settup<br>Port : COM1: Setting                                                                |            |
|       | Install If the printer is serial printer,<br>the user must click "Setting"<br>to config the connect ports. |            |
|       | < <u>B</u> ack <u>F</u> inish                                                                              |            |

| COM1 Properties              | X     |
|------------------------------|-------|
| Port Settings                |       |
|                              |       |
| Bits per second: 115200      |       |
|                              |       |
|                              |       |
| Parity: None                 |       |
| Stop bits: 1 Choose "Hardy   | ware" |
|                              |       |
| Flow control: Hardware       |       |
| Click "OK". Restore Defaults |       |
|                              |       |
| OK Cancel Apply              |       |

| Setup |                                | ×   |
|-------|--------------------------------|-----|
|       | 🔏 Setup 🛛 🔀                    |     |
|       | DriverName Aclas PP7 Printer   |     |
|       | Printer Setup                  | ır. |
|       | ✓ Set Default Printer          |     |
|       | Printer Name Aclas PP7 Printer |     |
|       |                                |     |
|       | Printer Port Setup             |     |
|       | Port : COM1:  Setting          |     |
|       |                                |     |
|       | Ninstall Cancel Back           |     |
|       |                                |     |
|       | Click "Install"                |     |

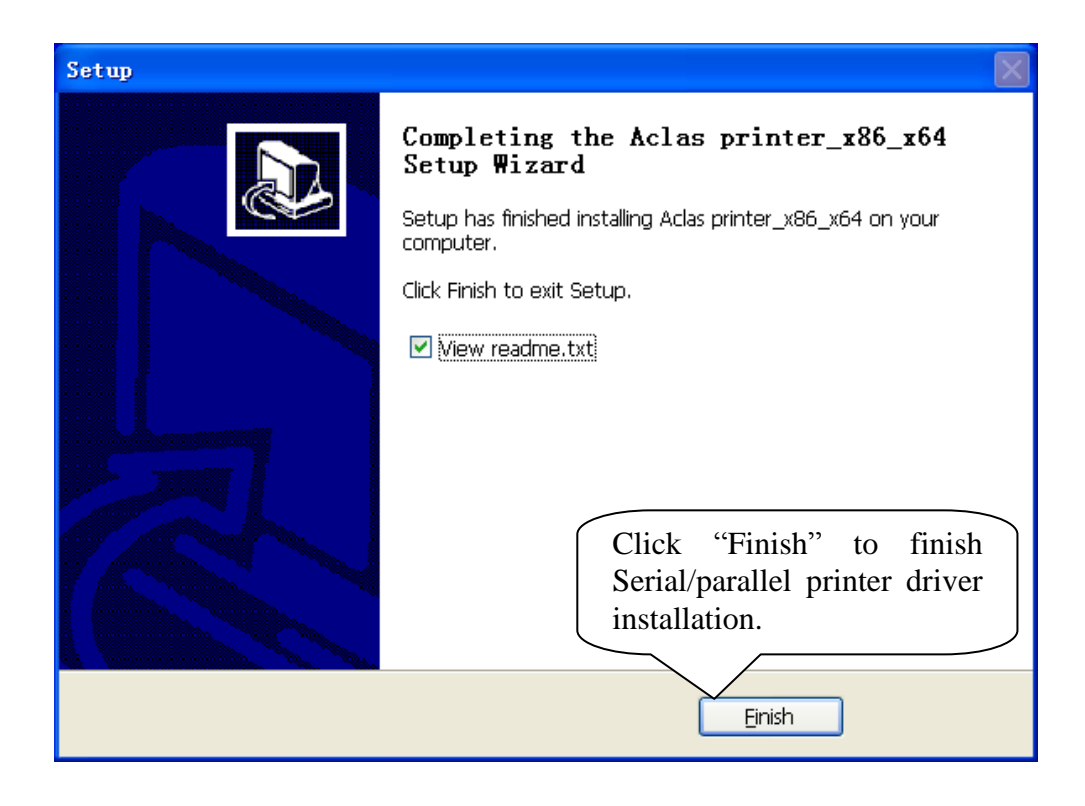

### **1.1.2. USB Printer Driver Installation**

| Setup |                                           | ×                    |
|-------|-------------------------------------------|----------------------|
|       | Completing the Aclas<br>Setup Wizard      | printer_x86_x64      |
|       | Select Type                               | nter_x86_x64 on your |
|       | C COM/LPT<br>C TCP<br>USB<br>Choose "USB" |                      |
|       | C                                         | Einish               |

| Setup | ×                                                                     |
|-------|-----------------------------------------------------------------------|
|       | 💑 Setup 🛛 🔀                                                           |
|       | DriverName Aclas PP7 Printer                                          |
|       | Printer Setup                                                         |
|       | Set Default Printer                                                   |
|       | Printer Name Aclas PP7 Printer                                        |
|       | Printer Port Setup<br>Port :                                          |
|       | Choose the USB port from<br>the drop-down list and<br>click "Install" |
|       | < <u>B</u> ack <u>Finish</u>                                          |

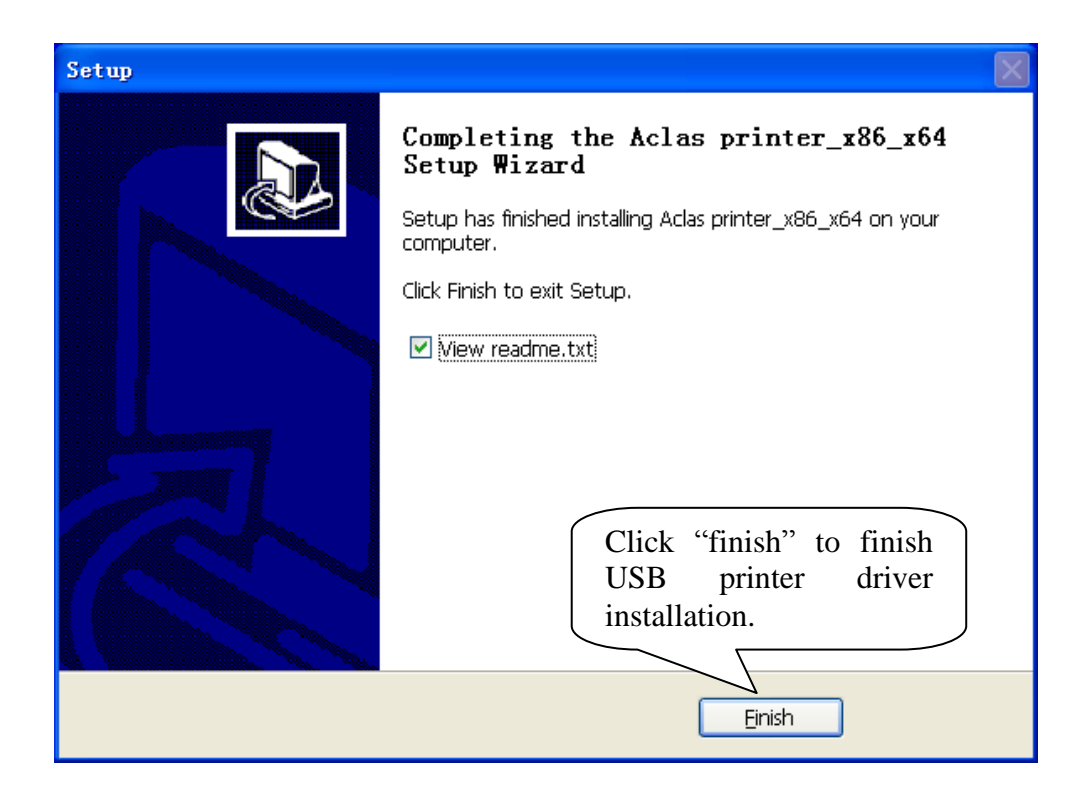

## **1.1.3.Ethernet/WIFI Printer Driver Installation**

| Setup |                                        | ×                    |
|-------|----------------------------------------|----------------------|
|       | Completing the Aclas p<br>Setup Wizard | printer_x86_x64      |
|       | Select Type                            | nter_x86_x64 on your |
|       | C COM/LPT                              |                      |
|       |                                        |                      |
|       |                                        | Einish               |

| Setup                               | X                                                                                                    |
|-------------------------------------|----------------------------------------------------------------------------------------------------|
| 🦾 Setup                             |                                                                                                    |
| DriverName Aclas PP7 F              | Printer                                                                                                    |
| Printer Setup                       |                                                                                                    |
| Set Default Printer                 | Input IP address.The                                                                                                |
| Printer Name Aclas PF               | default port is 9100.                                                                                               |
| Printer Port Setup<br>Port : TCPIP: | ▼ TCP/IP SET<br>IP 192.168.1.7<br>port 9100                                                                         |
| Install                             | Cancel Back                                                                                                    |
|                                     | Einish                                                                                                    |
| Setup                               | X                                                                                                    |
|                                     | Completing the Aclas printer_x86_x64<br>Setup Wizard<br>Setup has finished installing Aclas printer_x86_x64 on your |
|                                     | Click Finish to exit Setup.                                                                                         |
|                                     | View readme.txt                                                                                                    |
|                                     |                                                                                                    |
|                                     |                                                                                                    |
|                                     | Click "Finish" to finish                                                                                            |
|                                     | Ethernet/WIFI printer driver installation.                                                                          |
|                                     | Einish                                                                                                    |

Note:

After installing the printer driver, you can use the printer. If the printer could not work, you can refer to Chapter 1.2 to see the connecting port and make sure that the connecting port you choose is correct and is not being used; then refer to Chapter 1.3 to configure port.

#### **1.1.4.USB** port convert to serial port Printer Driver Installation

Note: if customer's PC does not support USB printer function the function of the USB port convert to serial port is needed. The detail operation steps are as followings:

1) First you need to install USB port convert to serial port driver programme. Please read the readme text before installation, because different computer systems use different driver programme, so you need to follow the readme text to choose the correct driver programme and add the suitable documents to relevant contents. The installation steps are as followings:

| InstallShield Vizard |                                                                                                    |
|----------------------|----------------------------------------------------------------------------------------------------|
|                      | Preparing to Install<br>Virtual COM Port Driver Setup is preparing the InstallShield<br>Wizard, which will guide you through the program setup<br>process. Please wait.<br>Configuring Windows Installer |
|                      | Cancel                                                                                                    |

| InstallShield Vizard                                                                                                    |
|----------------------------------------------------------------------------------------------------|
| Welcome<br>Modify, repair, or remove the program.                                                                                                    |
| Welcome to the Virtual COM Port Driver Setup Maintenance program. This program lets you modify the current installation. Click one of the options below. <ul> <li>Modify</li> <li>Select new program features to add or select currently installed features to</li> <li>1. click here</li> <li>Tigpan</li> </ul> Reinstall all program features installed by the previous setup. |
|                                                                                                    |

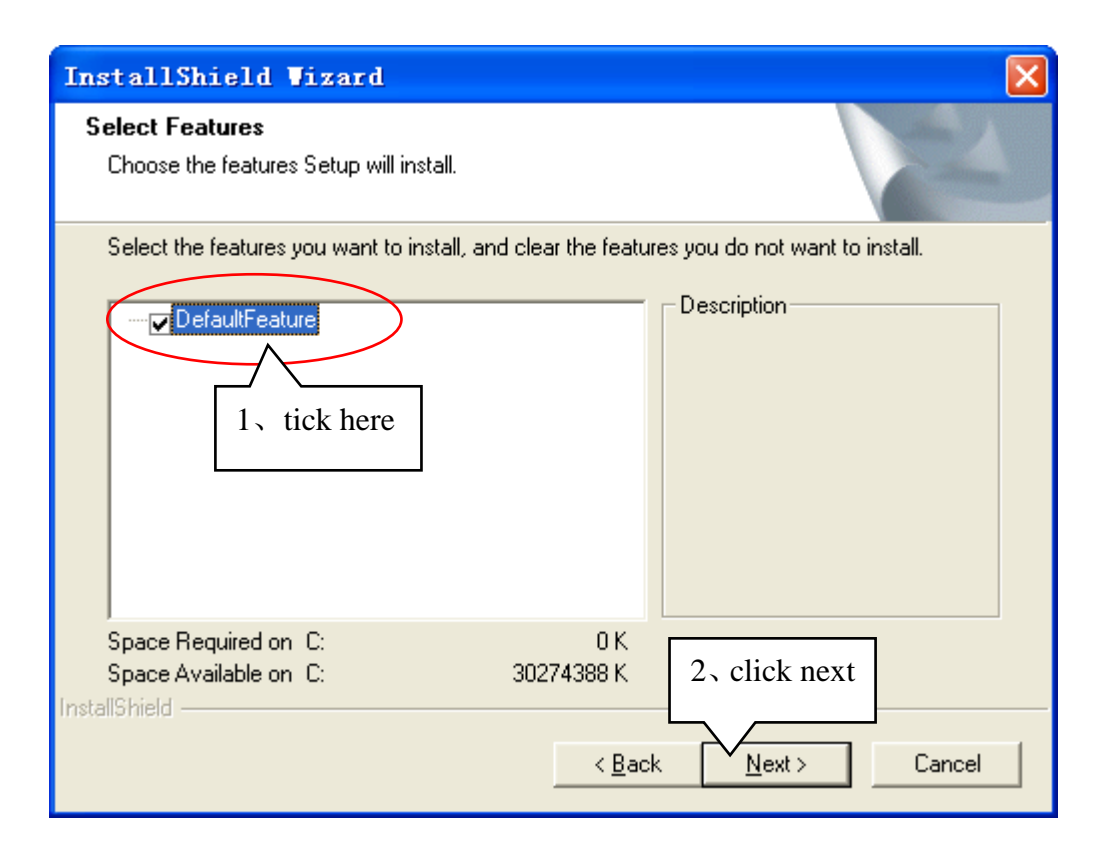

| InstallShield Vizard |                                                                                                    |
|----------------------|----------------------------------------------------------------------------------------------------|
|                      | Maintenance Complete<br>InstallShield Wizard has finished performing maintenance<br>operations on Virtual COM Port Driver. |
|                      | After finishing, click finish.                                                                                             |
|                      | < Back Finish Cancel                                                                                                    |

2) Open printer tool ,the system will pop-up the following interface:

| PP7 Ver1.516                                                           |                                                                      |
|------------------------------------------------------------------------|----------------------------------------------------------------------|
| Ouick Navigation  Communication Setting Parameter Setting Logo Setting | Communication Method<br>C TCP/IP C RS232 USB                         |
| <sup>ot</sup> 1, click here                                            | C USB Virtual Serial Port                                            |
| 工厂WA                                                                   | 2 tick USB and USB Printer                                           |
| •                                                                      | Communication Test (F2)                                              |
| Communication Method: USB                                              | 3 click here and the system will enter into the following interface. |

| Succeed in | n communication test          |
|------------|-------------------------------|
| Status:    | Succeed in communication test |
| Current    | Padkage:                      |
| Total Pa   | ackage Numbers:               |
|            |                               |
|            |                               |
|            | 🖌 Certain                     |

3) Click "certain" and choose "parameter setting", enter into the following interface:

| PP7 Ver1.516                                                                                                    |                                                                                                    |
|----------------------------------------------------------------------------------------------------|----------------------------------------------------------------------------------------------------|
| Quick Navigation (*)<br>Communication Setting<br>Parameter Setting<br>Logo Setting<br>Other Setting<br>1、 click here<br>工厂测试 | Ethernet<br>New IP address: 192.168.1.7 Ethernet: 100M<br>COM<br>Baud Rate: 115200<br>Kitchen Printer Number: 3<br>Farameter<br>Code Page: 17->FC650 Multi Language  Printer Type: High Speed PP7<br>Language: English  Clear Maintenance Parameter<br>Density: 5  Label Printer Mode Label Height: 210 |
|                                                                                                    | Alarm Setting<br>Alarm Tvoe: Flash, Alarm<br>Bluetooth<br>Wireless<br>Wireless<br>Wireless<br>Communication Method Setting<br>Communication Method USB Virtual Serial Port                                                                                                    |
| 4 、 cli<br>download                                                                                                    | ck here to<br>a parameter<br>Download parameter(F7) GOTO WIFI<br>UISB Printer                                                                                                    |

4) After finishing downloading ,the system will show the following interface:

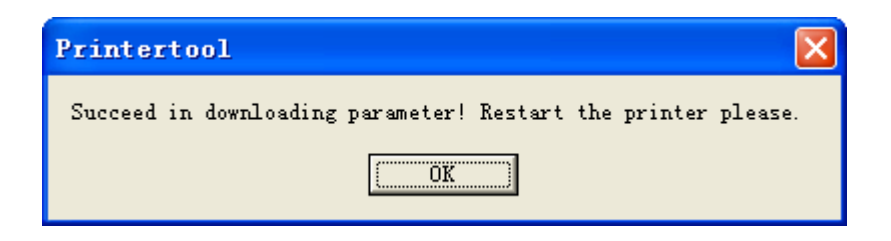

5) Back to the computer desk, right click "my computer" and choose "device manage", if the following picture can be seen, it means that the operation succeed.

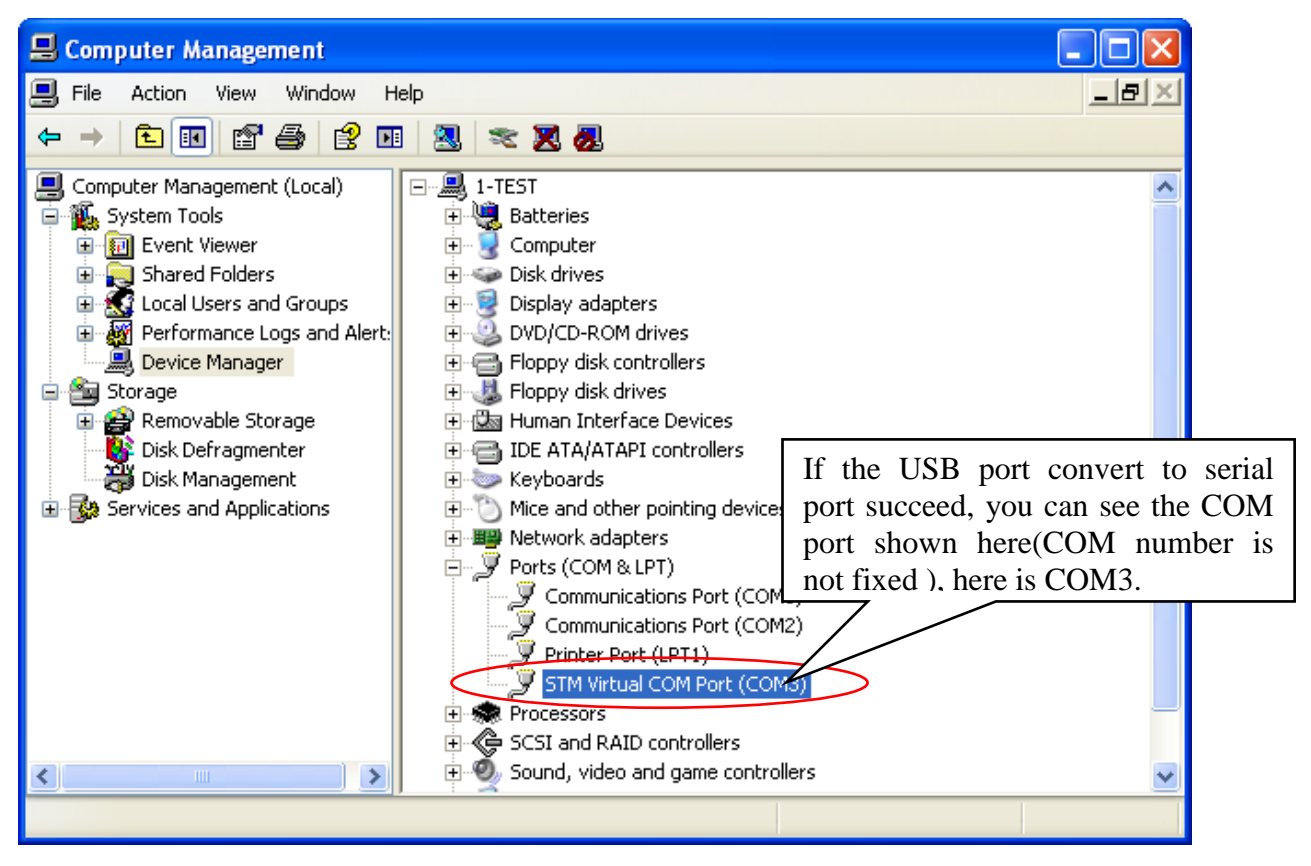

6) Open "printer and fax" in the control panel of computer, choose " Aclas Printer" printer device, right click the mouse → property → port ,choose COM3 , and click apply.

| 📽 Printers and Faxes                                                                                                    |                                                        |          |
|----------------------------------------------------------------------------------------------------|--------------------------------------------------------|----------|
| File Edit View Favorites Tools Help                                                                                                    |                                                        | 2        |
| 🔇 Back - 🚫 - 🏂 🔎 Search 🍋 Folde                                                                                                    | ers 🛄 -                                                |          |
| Address 🎭 Printers and Faxes                                                                                                    |                                                        | 🔛 🔂 Go   |
| Printer Tasks     Image: Constraint of the second second sec | Creator Microsoft Office I<br>ady 0 Microsoft Office I | Jocument |
| Pause printing                                                                                                    | as Printer<br>ady Open                                 |          |
| Rename this printer                                                                                                    | Printing Preferences                                   |          |
| X Delete this printer                                                                                                    | Pause Printing                                         |          |
| Set printer properties                                                                                                    | Sharing<br>Use Printer Offline                         |          |
| Other Places                                                                                                    | Create Shortcut<br>Delete<br>Rename                    |          |
| My Documents                                                                                                    | Properties                                             |          |
| My Pictures                                                                                                    |                                                        |          |
| 3 My Computer                                                                                                    |                                                        |          |
| Details                                                                                                    |                                                        |          |
|                                                                                                    |                                                        |          |
|                                                                                                    |                                                        |          |

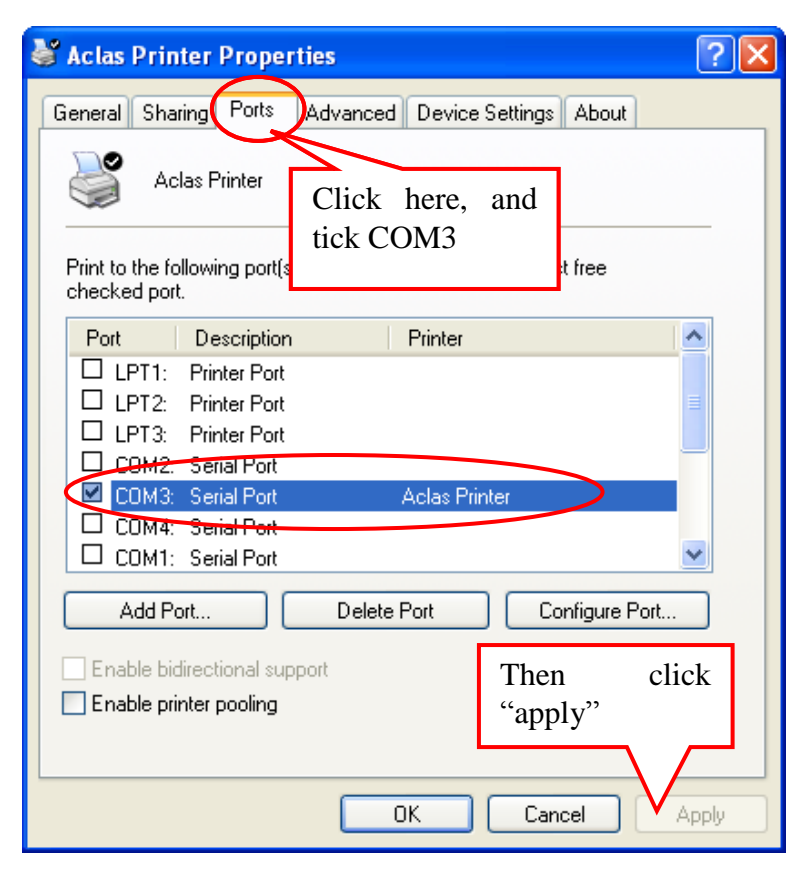

| 👹 Aclas Printer Properties 🛛 💽 🔀                     |
|------------------------------------------------------|
| General Sharing Ports Advanced Device Settings About |
| Aclas Printer                                        |
| Click here                                           |
| Comment:                                             |
| Model: Aclas Printer                                 |
| - Features                                           |
| Color: No Paper available:                           |
| Double-sided: No Aclas Printer 80(72.1)%297 mm       |
| Staple: No And then click                            |
| Speed: 8 ppm here to print test                      |
| Maximum resolution: 203 dpi page.                    |
|                                                      |
| Printing Preferences Print Test Page                 |
| OK Cancel Apply                                      |

| Windows                                                            |                            |
|--------------------------------------------------------------------|----------------------------|
| 恭喜!<br>如果您可以读取这                                                    |                            |
| 信息,则说明 Ac<br>Printer 在 TEST<br>上的安装是正确的<br>以下信息描述打算                | Las<br>-CYM<br>句。          |
| 提交时间: 10:35<br>2014-11-19<br>计算LCYM                                | :08                        |
| 打印机名:<br>Aclas Printer<br>打印机型号:<br>Aclas Printer<br>彩色支持:<br>端口名: | 否                          |
| COMB:<br>数据格式:<br>共事名:<br>位置:<br>注释:<br>驱动程序名:                     | RAW                        |
| UNIDRY.DLL<br>数据文件:<br>Aclas.gpd<br>配置文件:<br>UNIDRVUI.DLL<br>帮助文件: |                            |
| Windows NT x86                                                     | 田内                         |
| 其他文件:<br>C:\WINDOWS\Syst<br>C:\WINDOWS\Syst                        | :em32'                     |
| (5. 1. 2600. 0 but<br>by: WinDDK)<br>C:\WINDOWS\Syst               | ilt<br>tem32'              |
| C:\WINDOWS\Sys<br>C:\WINDOWS\Sys<br>C:\WINDOWS\Sys                 | tem32'<br>tem32'<br>tem32' |
| 这是打印机测试<br>结尾。                                                     | 页的                         |

Note: there is the information about computer name\ printer name\port name and data file etc. on the print test page. The printer can be used after finishing the installation of driver , but if the printer cannot be used normally, please refer to chapter 1.2 and chapter 1.3.

If you want to return to use USB function, you can follow the following steps:

First, insert serial cable into the computer, click "my computer" and choose "device manager", find the port number( note: port number should be the same as the one that shown on the computer), here the COM port is COM3

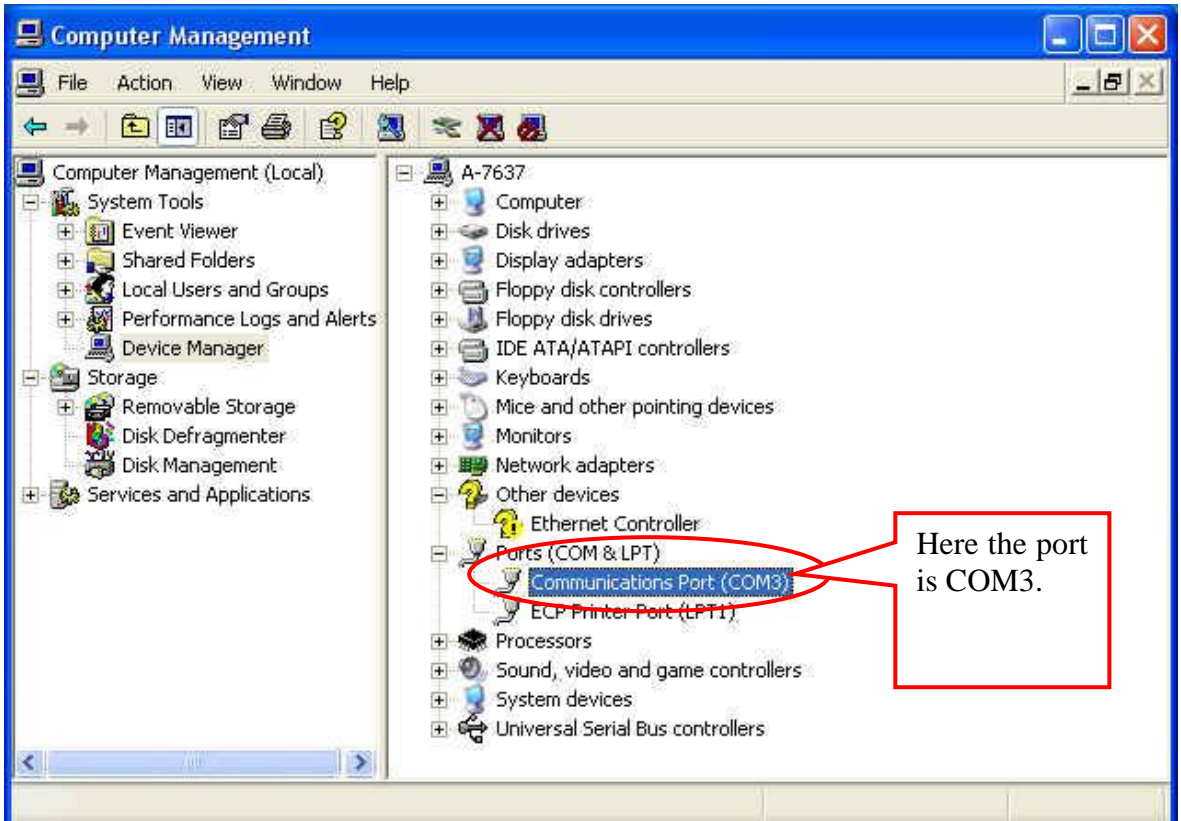

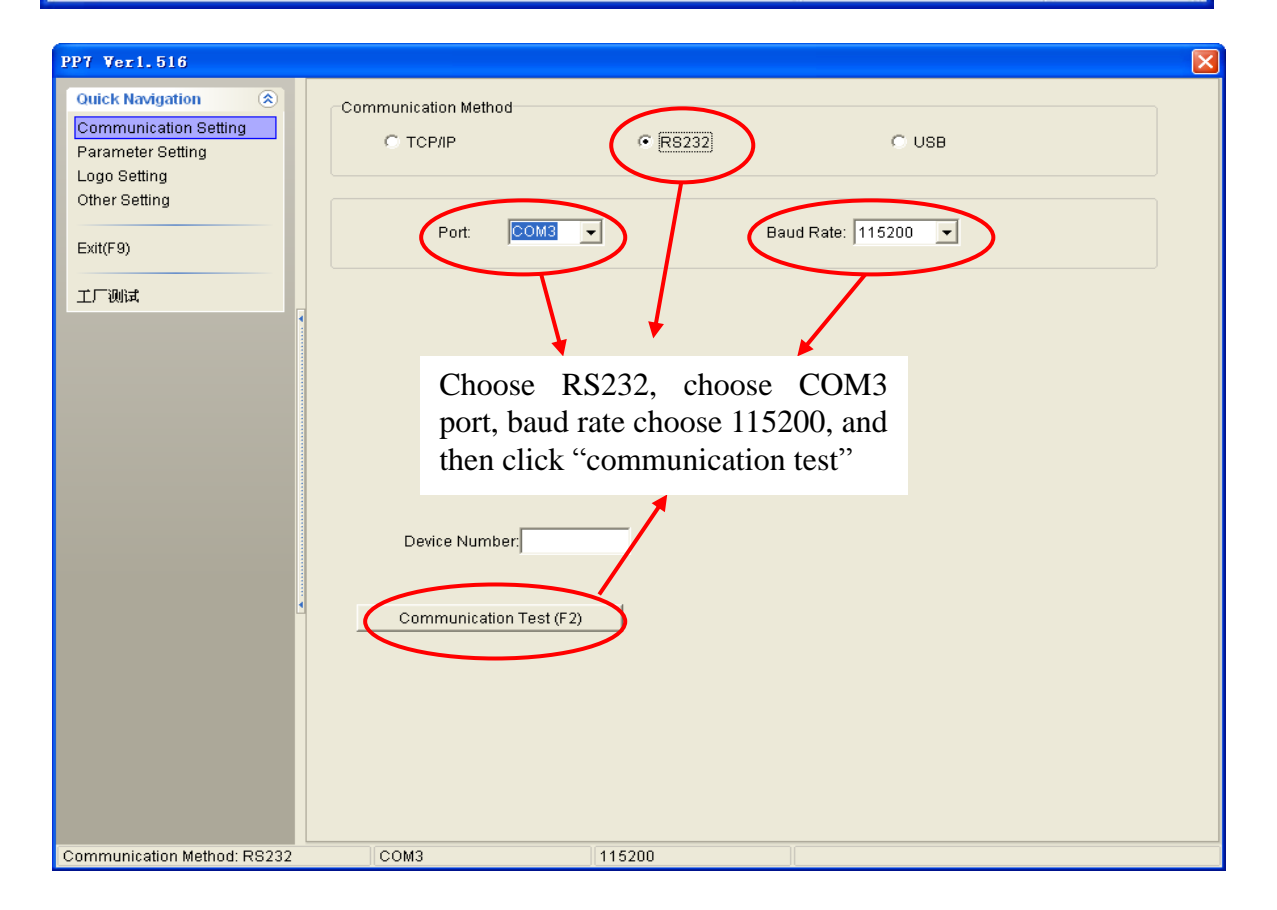

| Succee | d in communication test            |
|--------|------------------------------------|
| Stat   | tus: Succeed in communication test |
| Cur    | rent Padkage:                      |
| Tot    | al Package Numbers:                |
|        |                                    |
|        |                                    |
|        | Certain                            |

| 27 Ver1.516                       |                                                                                                    |
|-----------------------------------|----------------------------------------------------------------------------------------------------|
| Quick Navigation 🛞                | Ethernet New IP address: 192.168.1.7 Ethernet: 100M                                                                                                    |
| Parameter Setting                 | COM Baud Rate: 115200 V Kitchen Printer Number: 3                                                                                                    |
| Other Setting<br>Exit(F9)<br>工厂测试 | Parameter<br>Code Page: 17->PC850 Multi Language Printer Type: High Speed PP7<br>Language: English Clear Maintenance Parameter<br>Density: 5 Clear Maintenance Label Height 210 |
|                                   | Alarm Setting<br>Alarm Tvpe: Flash , Alarm Interval Time: 50 文 Vinit (100 misec)                                                                                                |
|                                   | Bluetooth     Bluetooth Nick Name                                                                                                    |
|                                   | Wireless printer IP 192.168.1.7 Base Station P 192.168.1.7 Wireless printer number                                                                                              |
|                                   | Communication Method Setting<br>Communication Method USB Printer                                                                                                    |
|                                   | WIFI Machine                                                                                                    |
|                                   | Download parameter(F7) GOTO WIFI<br>GOTO WIFI<br>GOTO WIFI<br>S, printer type is high speed PP7,<br>communication method is USB                                                 |
| ommunication Method: RS232        | ргіптет, after finishing setting, please                                                                                                    |

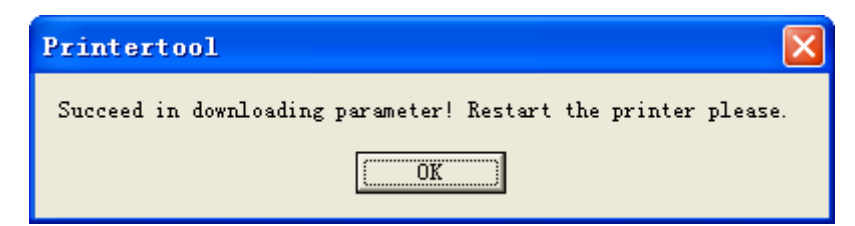

According to the prompts, the printer will give a hint after the success of downloading, and then the printer will restart automatically. Finally, you can insert the USB, at that time, the function of printer USB can be reused again.

#### 1.2. How to Know The Connect Port

Connect the PP7X to the computer, follow steps below to know which port is connected. Right click 'My Computer' icon on the desktop, and choose 'Manage':

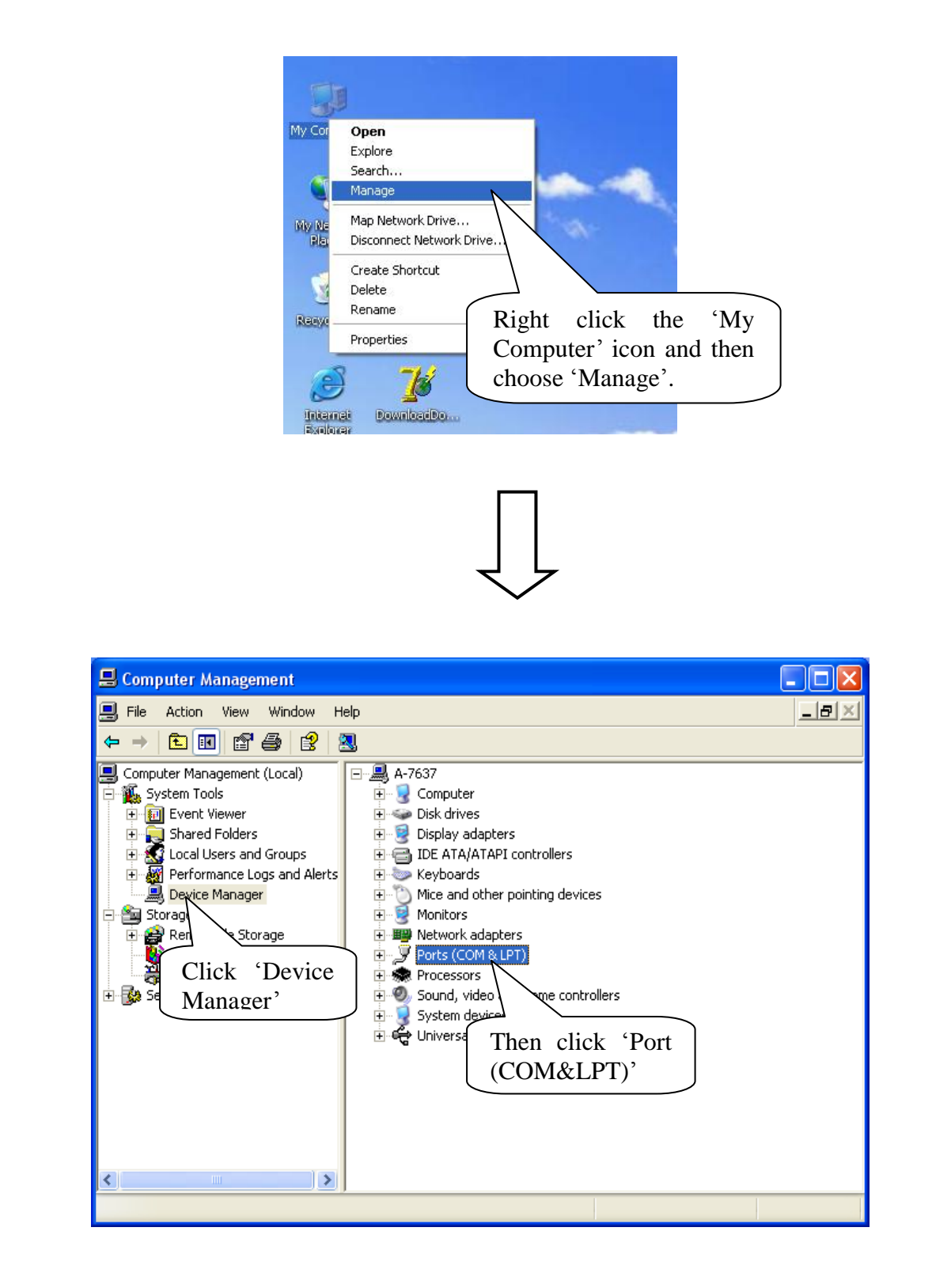

#### Serial printer connect port:

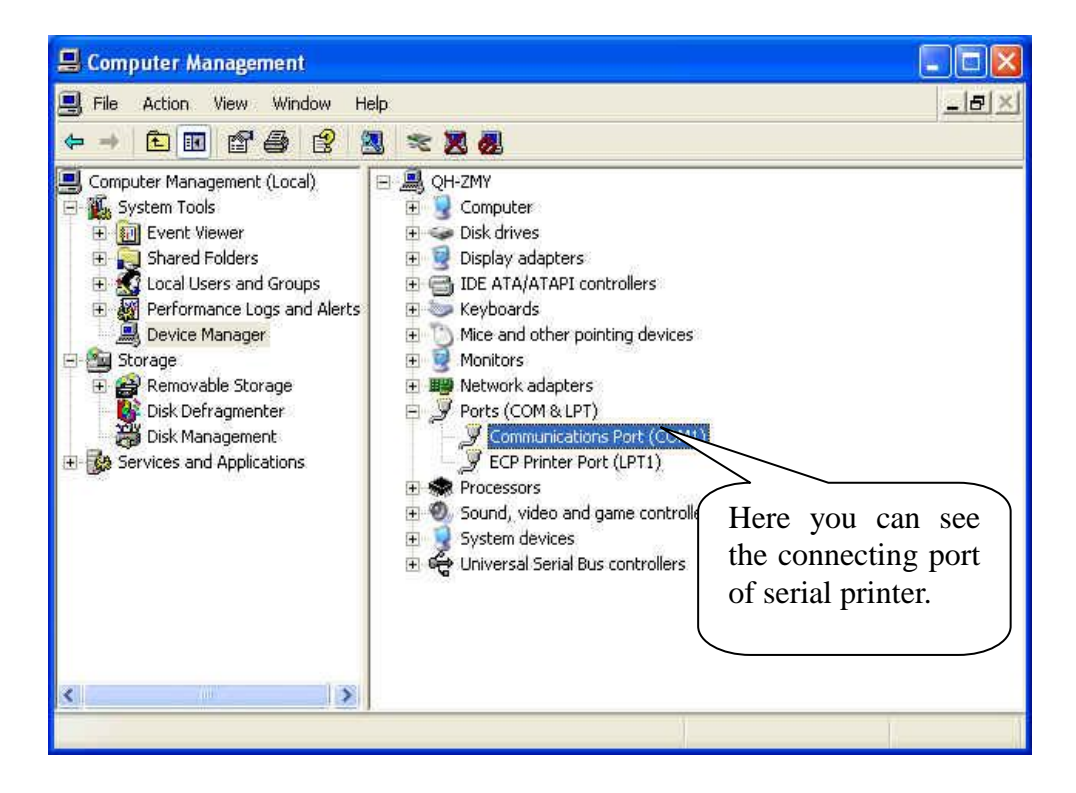

Parallel printer connect port:

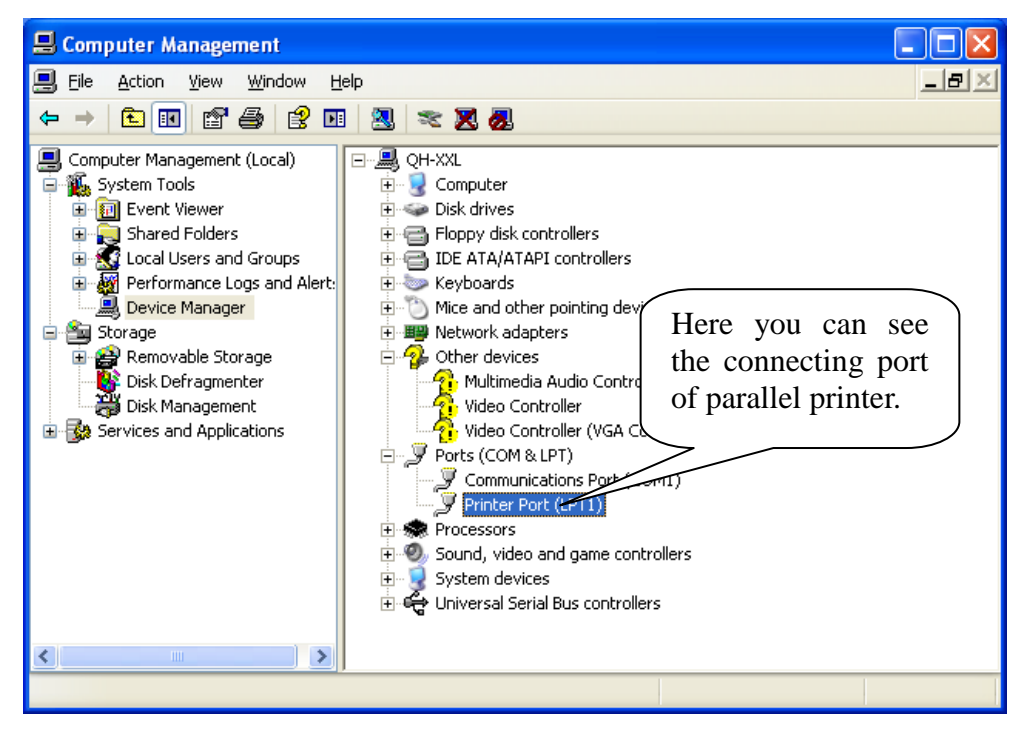

#### USB printer connect port:

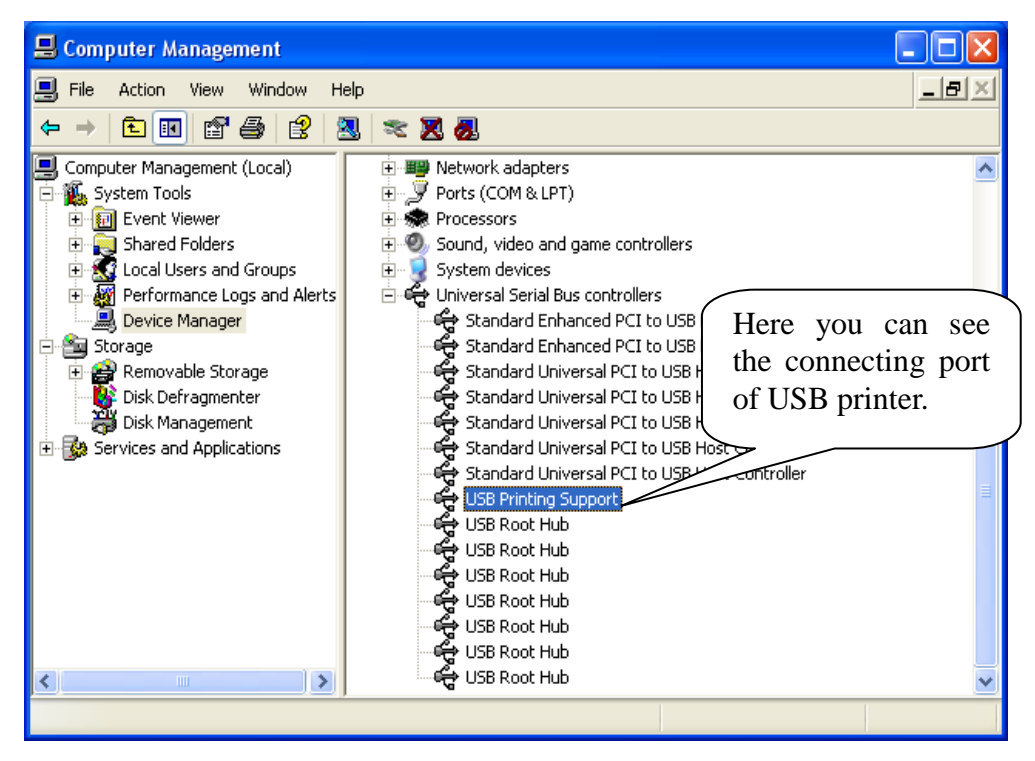

#### **1.3.** How to Config Connect Port

## Step1: Enter 'properties' interface of the printer first to configure port after knowing the connecting port.

If your PC is installed with Windows XP system, please follow the below steps to enter 'properties' interface of the printer.

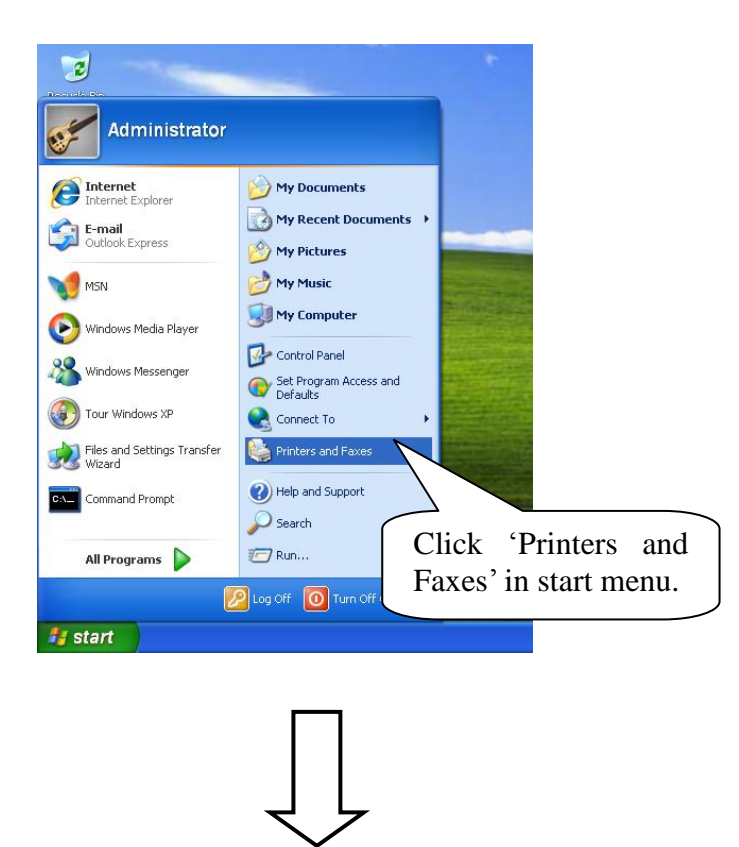

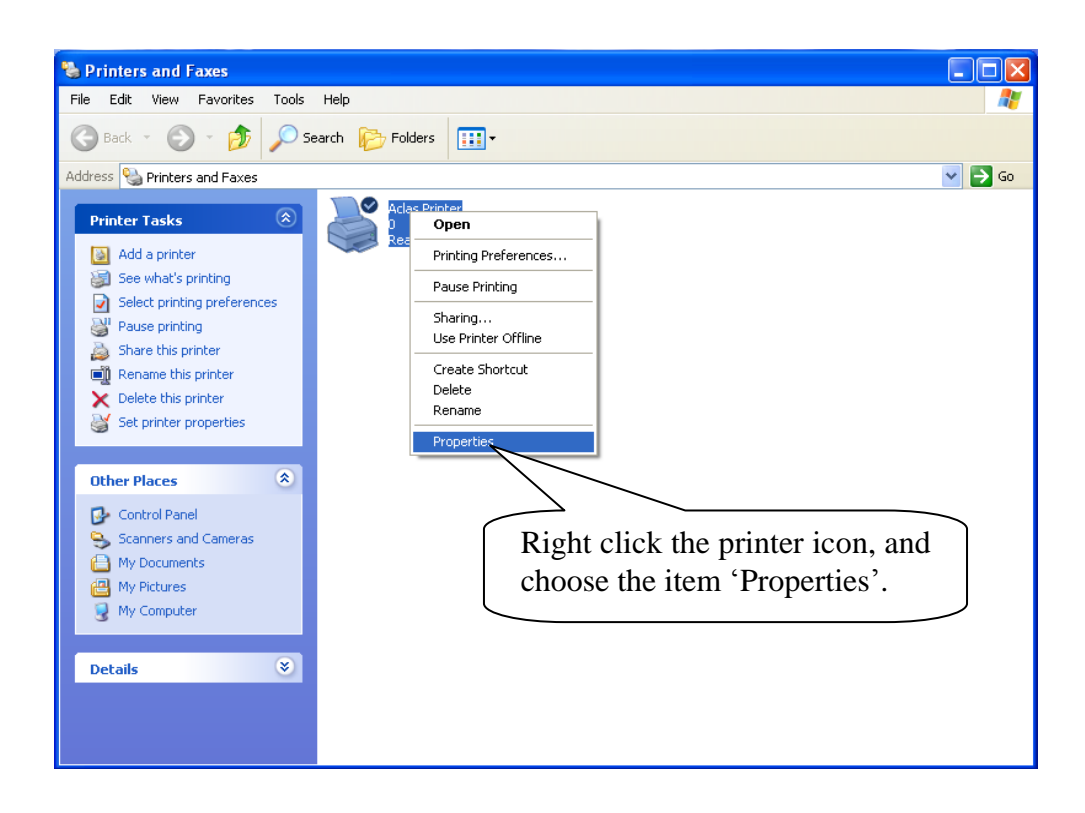

> If your PC is installed with Vista system, please follow the below steps to enter 'properties' interface.

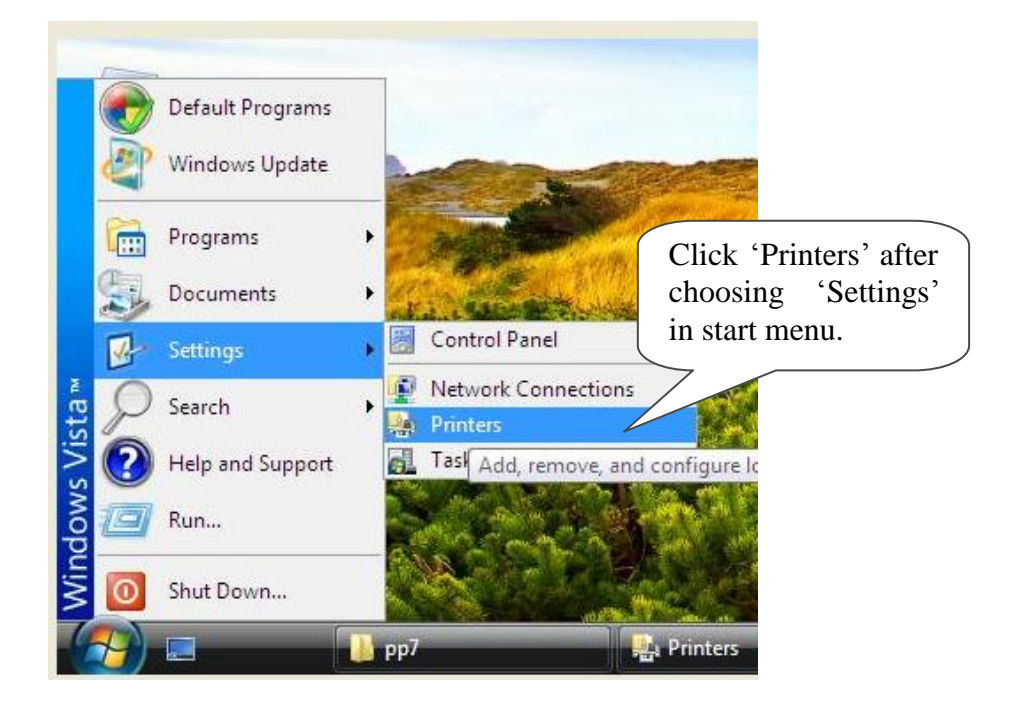

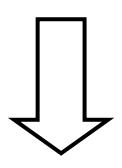

| e Edit View Tools H | Help                     |                                          |                             |                      |
|---------------------|--------------------------|------------------------------------------|-----------------------------|----------------------|
| Organize 👻 📲 Views  | 👻 🍓 Add a printer 🛛 😹 Se | e what's printing 🛛 🏪 Select printing pr | eferences 🏾 🏋 Delete this r | printer »            |
| vorite Links        | Name Documents Sta       | tus Comments Location M                  | odel                        |                      |
| Documents           |                          | Aclas Printer                            | Microsoft XI                | PS Document          |
| Pictures            | S Add Philler            | Open                                     |                             |                      |
| Music               |                          | Run as administ                          | rator 🕨 Onen                |                      |
| Recently Changed    |                          | Drinting Destars                         | Pause Pause                 | Drinting             |
| Public              |                          |                                          | res Pause                   | ennung               |
|                     | Click th                 | is item.                                 | Sharin<br>Use Pi            | ig<br>rinter Offline |
|                     |                          | Sharing                                  | Useri                       | inter onnine         |
|                     |                          | Use Printer Offli                        | ne Delete                   | 1                    |
|                     |                          | Refresh                                  | Prope                       | rties                |
|                     |                          | Paste                                    |                             |                      |
|                     |                          | Create Shortcut                          |                             |                      |
|                     |                          | Delete                                   | Choose                      | e the iter           |
|                     |                          | Rename                                   | 'Prop                       | erties'.             |
|                     |                          | Properties                               |                             |                      |
|                     |                          |                                          |                             |                      |

Note: If you are not allowed to access to run as the administrator, please choose the item 'properties' directly after entering the Printer interface, as the window below:

|                      |                     |                   |               |                  |                | - • •                  |             |
|----------------------|---------------------|-------------------|---------------|------------------|----------------|------------------------|-------------|
| Control P            | anel 🕨 Printers     |                   |               |                  | earch          | م                      |             |
| File Edit View Tools | Help                |                   |               |                  |                |                        |             |
| 🕒 Organize 👻 📇 Views | ▼ Set Add a printer | 😹 See what's prin | ting 🕌 Select | printing prefere | nces 🏋 Dele    | ete this printer » (?) |             |
| Example Links        | Name Documen        | ts Status         | Comments      | Location         | Model          |                        |             |
| Favorite Links       | 47                  | 1                 | Aclas Pr      | rinter           | 1. Alter Barry |                        |             |
| Documents            | Add Printer         | 3                 |               |                  |                |                        |             |
| Th Music             | - Microsoft XPS     | Document          |               | Open             |                |                        |             |
| Recently Changed     | Writer              | bocument          |               | Printing Prefer  | ences          |                        |             |
| Searches             | 0                   |                   |               | Pause Printing   |                |                        |             |
| Public               | Public              |                   |               | Charing          |                |                        |             |
|                      |                     |                   |               | Use Printer Off  | line           |                        |             |
|                      |                     |                   |               |                  |                |                        |             |
|                      |                     |                   |               | Kefresh          |                |                        |             |
|                      |                     |                   |               | Create Shortcu   | t              |                        |             |
|                      |                     |                   |               | Delete           |                |                        |             |
|                      |                     |                   |               | Rename           |                |                        |             |
|                      |                     |                   |               | Properties       |                |                        |             |
|                      |                     |                   |               |                  |                | Right click t          | the printer |
|                      |                     |                   |               |                  |                | icon, and the          | en choose   |
|                      |                     |                   |               |                  |                | the item 'Pro          | nerties'    |
|                      |                     |                   |               |                  |                |                        | perces.     |
| Folders 🔺            |                     |                   |               |                  |                |                        |             |

If your PC is installed with WIN7 system, please follow the below steps to enter 'properties' interface.

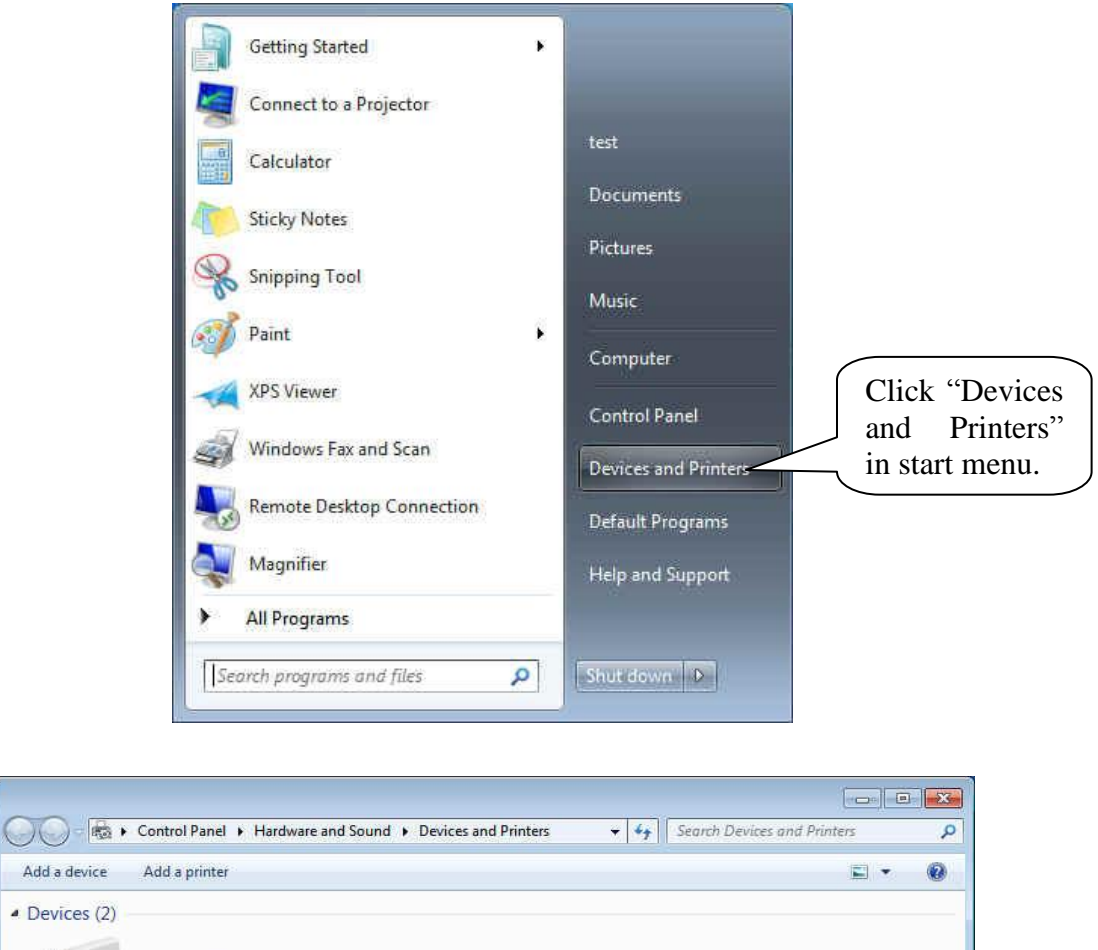

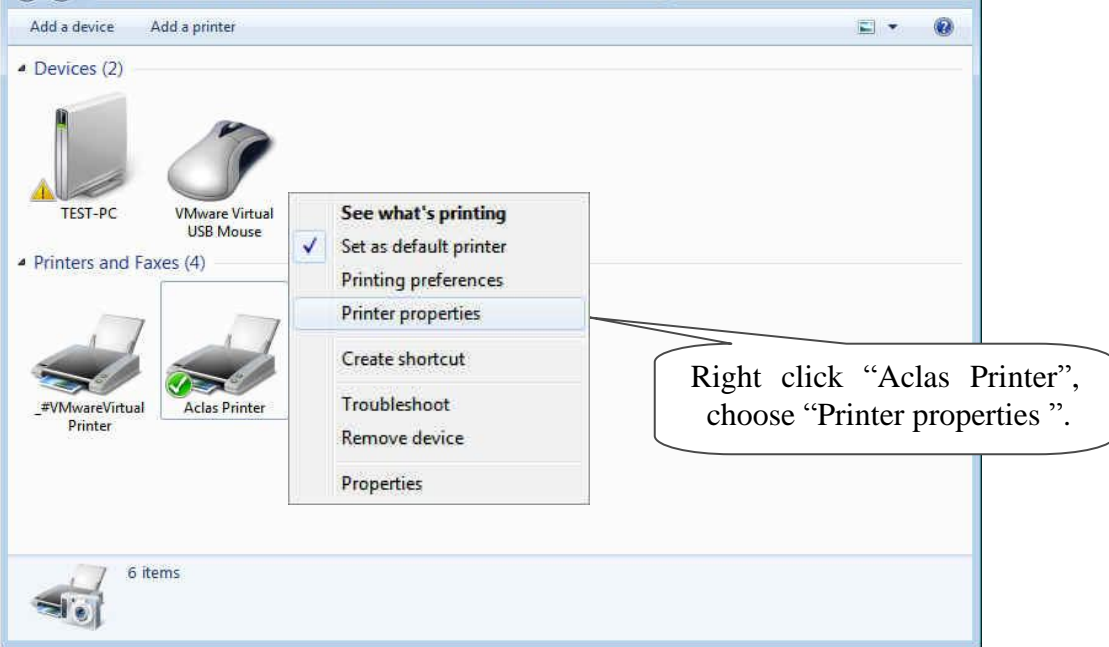

#### **Step 2: Choose connecting port**

Choose the connecting port that you have known from Chapter 1.2. For example, the connecting port of the USB printer known from Chapter 1.2 is COM3, so you should choose COM3 in the following interface. Take the port configuration of USB printer in Windows XP system as an example:

| 💐 Aclas Printer Properties 🛛 🔹 💽                                                        |
|-----------------------------------------------------------------------------------------|
| General Sharing Ports Advanced Device Settings About                                    |
| Aclas Printer Choose this                                                               |
| Print to the following port(s). Documents will print to the first free<br>checked port. |
| Port Description Printer                                                                |
| LPT1: Printer Port Select the                                                           |
| LPT3: Printer Port connecting                                                           |
| COM1: Serial Port                                                                       |
| COM2: Serial Port                                                                       |
| COM4: Serial Port                                                                       |
| Add Port Delete Port Configure Port                                                     |
| Enable bidirectional support                                                            |
| Enable printer pooling                                                                  |
| OK Cancel Apply                                                                         |

#### **Step 3: Configure port**

Note: Parallel printers and USB could skip this step, and go to step 4 directly.

| 💐 Aclas printer Properties                                                              | ? 🗙      |
|-----------------------------------------------------------------------------------------|----------|
| General Sharing Ports Advanced Device Settings About                                    |          |
| Aclas printer                                                                           |          |
| Print to the following port(s). Documents will print to the first free<br>checked port. |          |
| Port Description Printer                                                                |          |
| LPT1: Printer Port                                                                      |          |
| LPT2: Printer Port                                                                      |          |
| LPT3: Printer Port                                                                      |          |
| COM2: Serial Port Aclas printer                                                         |          |
| COM4: Serial Port                                                                       | Click it |
| COM1: Serial Port                                                                       | 7/       |
| Add Port Delete Port Configure Port                                                     |          |
| Enable bidirectional support                                                            |          |
| criable plinter pooling                                                                 |          |
|                                                                                         |          |
| OK Cancel                                                                               | Apply    |

| COM1 Properties                          |
|------------------------------------------|
| Port Settings                            |
| Bits per second: 115200                  |
| Data bits: 8                             |
| Parity: None                             |
| Stop bits: 1                             |
| Flow control: Hardware Choose "Hardware" |
| Click "OK". Restore Defaults             |
| OK Cancel Apply                          |

## Step 4: finish port configuration

|                             | Caneral Sharing Ports Advantage                                                            | nced Device Settings About                        |                                                      |
|-----------------------------|--------------------------------------------------------------------------------------------|---------------------------------------------------|------------------------------------------------------|
| Choose the ite<br>'General' | Aclas Printer                                                                              |                                                   |                                                      |
|                             | Comment:<br>Model: Aclas Printer<br>Features                                               | Describble                                        |                                                      |
|                             | Lolor: No<br>Double-sided: No<br>Staple: No<br>Speed: 8 ppm<br>Maximum resolution: 203 dpi | Paper available:<br>Aclas Printer 80(72.1)X297 mm | Click it to print test page,<br>and then click 'OK'. |
|                             | Printing                                                                                   | Preferences Print <u>I</u> est Pa<br>OK Cancel    | Apply                                                |

### 2. BT Printer Driver Installation

The communication distance of PP7 blue tooth printer is up to 10m without obstacle.

#### 2.1. BT Printer Driver Installation

Connect the PP7X to PC, double click the file 'Aclas printer.exe' in the folder 'Aclas Printer' to install the printer driver.

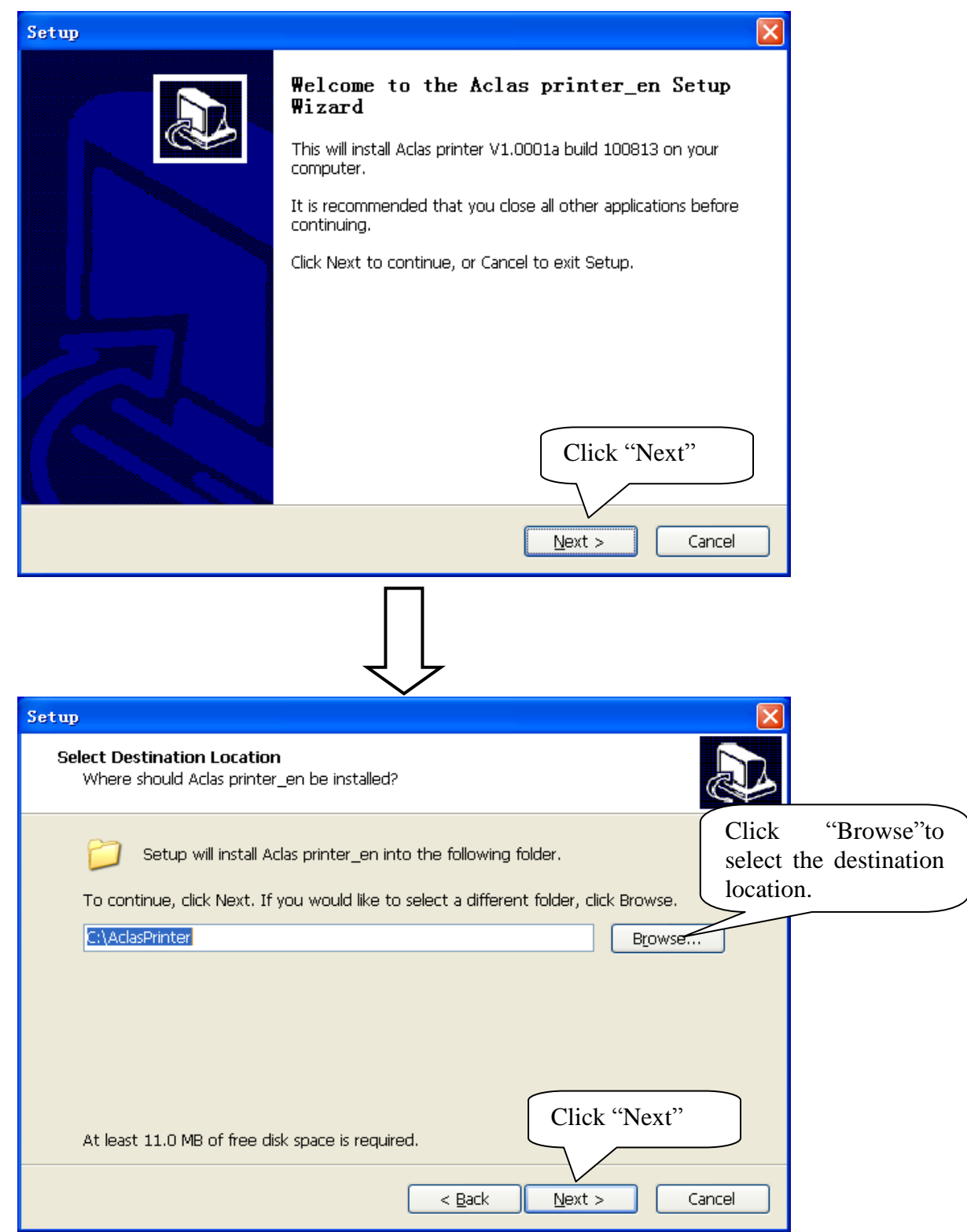

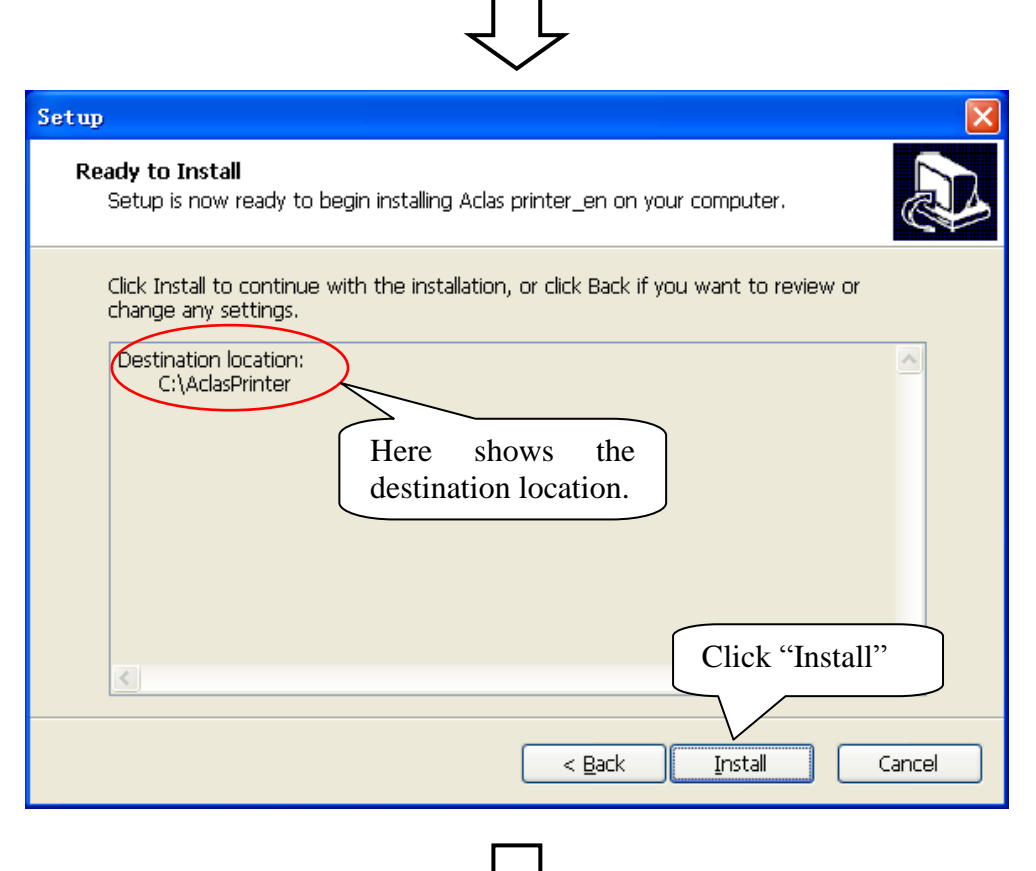

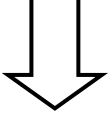

| 💑 Setup                                                                |                     |
|------------------------------------------------------------------------|---------------------|
| DriverName 🛛 Aclas PP7 Printer 💌                                       |                     |
| Printer Setup<br>Set Default Printer<br>Printer Name Aclas PP7 Printer | Language<br>English |
| Printer Port Setup<br>Port : IPTI T Setting                            |                     |
| Click "Install"                                                        | Cancel              |

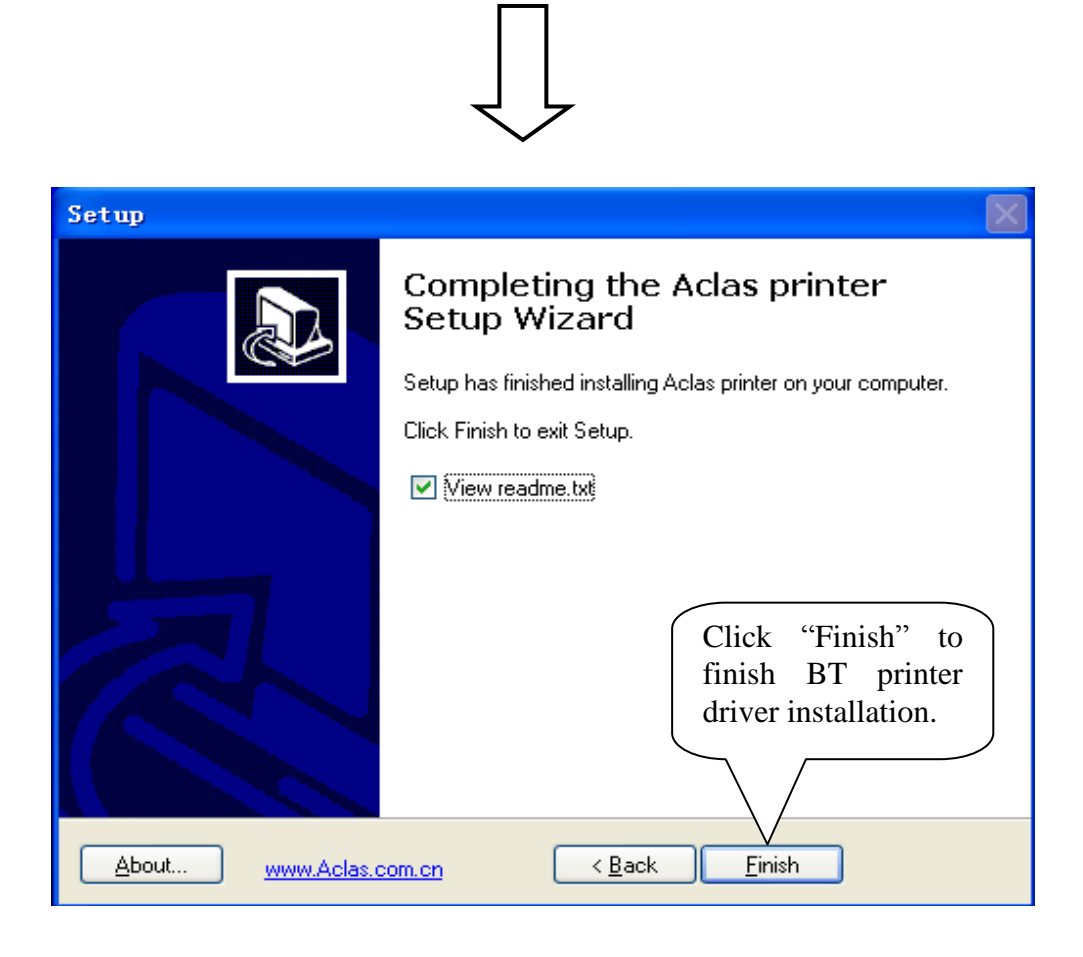

#### 2.2. BT Dongle Driver Installation

To connect PP7 blue tooth printer to PC, users may buy an Aclas BT dongle to enable PC with blue tooth function.

The advantage of the Aclas BT dongle is: it could quickly find the surrounding BT devices that will be matched with rather than costing a long time to search the device.

This method is suitable for windows XP/VISTA OS.

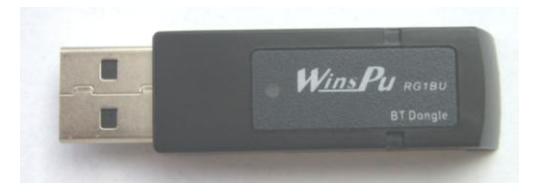

Insert the BT dongle into the USB port of PC. The lower right corner of screen will show the icon , double click it. You can find the Bluetooth icon on the Control Panel in a few seconds as the following picture.

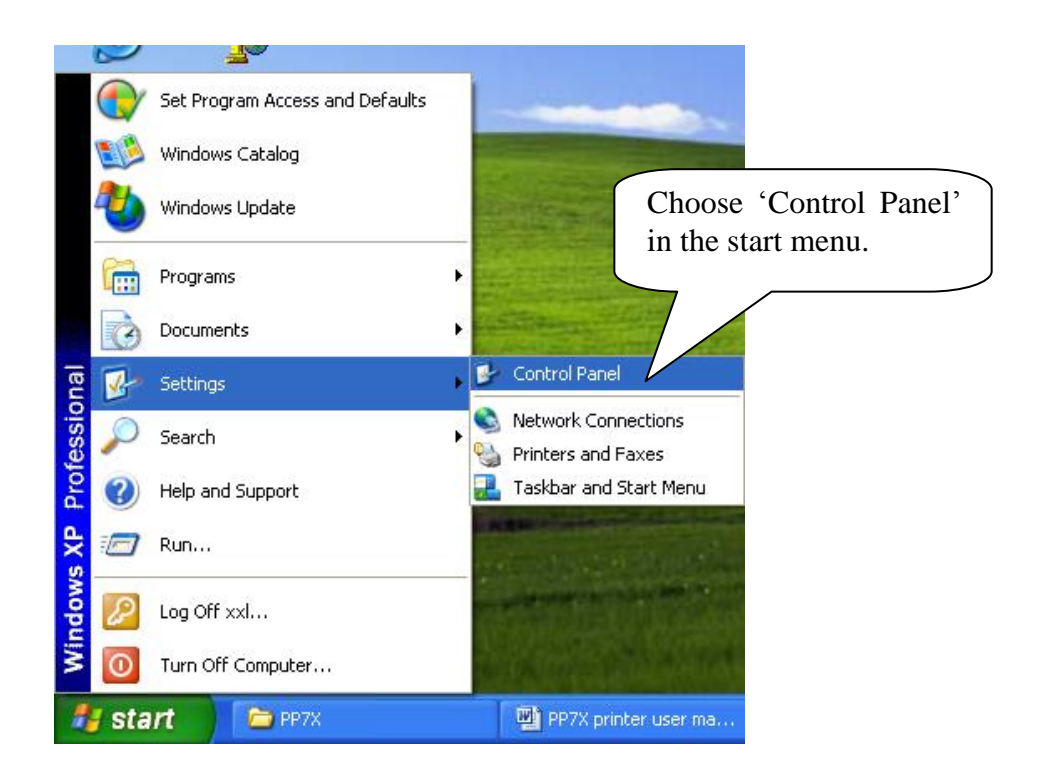

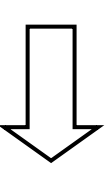

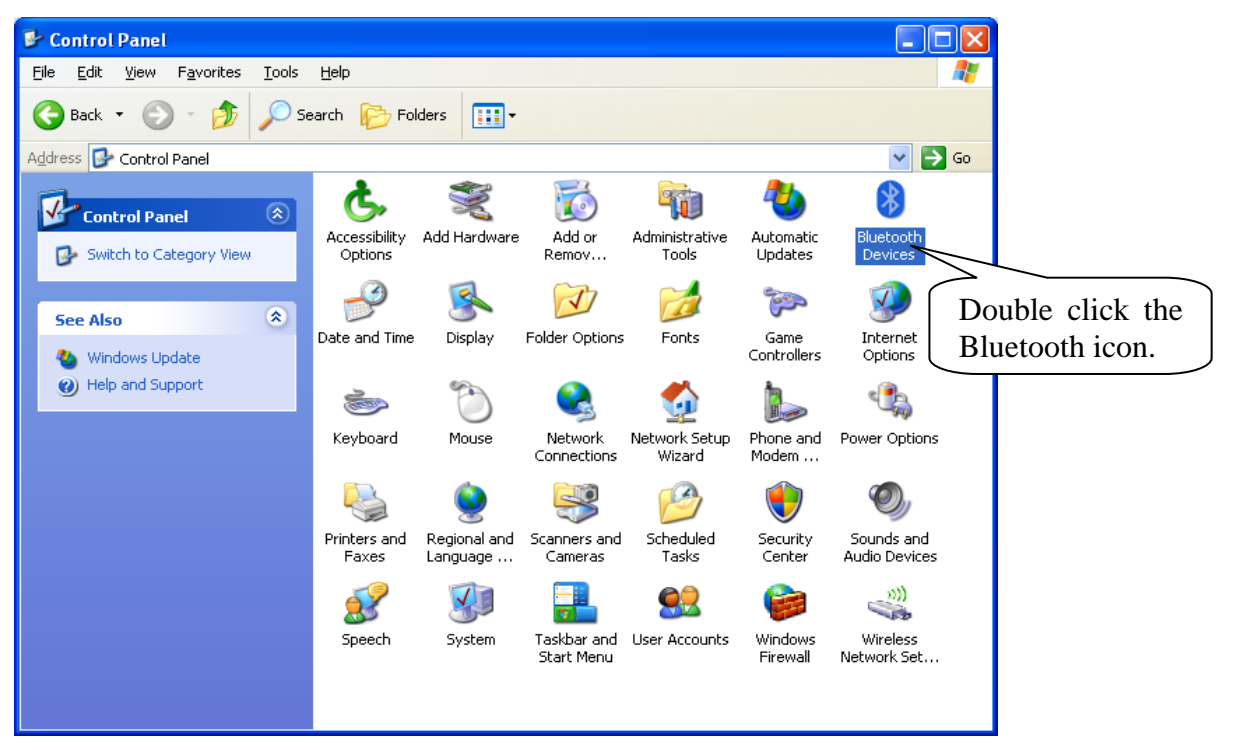

|                 | Bluetooth Devices                         | × |
|-----------------|-------------------------------------------|---|
|                 | Devices Options COM Ports Hardware        | _ |
| Select this ite | m.<br>Click this button<br>to add device. |   |
|                 | Add <u>R</u> emove <u>Properties</u>      |   |
|                 | OK Cancel Apply                           |   |

| Add Bluetooth Device Wiz | ard 🛛 🔀                                                                                                    |
|--------------------------|----------------------------------------------------------------------------------------------------|
| ®                        | Welcome to the Add Bluetooth<br>Device Wizard                                                                                                    |
|                          | Before proceeding, refer to the "Bluetooth" section of the<br>device documentation. Then set up your device so that your<br>computer can find it:<br>• Turn it on<br>• Make it discoverable (visible)<br>• Give<br>• Tick this item and<br>then click 'Next'.<br>• My device is set up and ready to be found. |
|                          | Add only Bluetooth <u>devices that you trust</u> .                                                                                                    |
|                          | < <u>B</u> ack <u>N</u> ext > Cancel                                                                                                    |

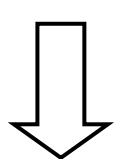

| жu                 |                                                                                                    |
|--------------------|----------------------------------------------------------------------------------------------------|
|                    | Select the Bluetooth device that you want to add.                                                                                                    |
|                    |                                                                                                    |
|                    | Aclas Printer<br>New device<br>Choose the device<br>that you want to add.                                                                                                    |
|                    | If you don't see the device that you want to add, make sure that it turned on. Follow the setup instructions that came with the device and then click Search Again.                                                                                                    |
|                    | < <u>B</u> ack <u>N</u> ext > Cance                                                                                                    |
| Ad                 | d Bluetooth Device Wizard                                                                                                    |
| Ad                 | d Bluetooth Device Wizard<br>Do you need a passkey to add your device?                                                                                                    |
| Ad                 | d Bluetooth Device Wizard<br>Do you need a passkey to add your device?                                                                                                    |
| Ad<br>ose<br>ult p | d Bluetooth Device Wizard<br>Do you need a passkey to add your device?<br>To answer this question, refer to the "Bluetooth" section of the documentation that came with<br>the device of the documentation specifies a passkey, use that one.<br>this item and input the<br>vasskey '0000'.                                                                                                    |
| Ad<br>ose<br>ult p | d Bluetooth Device Wizard         Do you need a passkey to add your device?         To answer this question, refer to the "Bluetooth" section of the documentation that came with the documentation specifies a passkey, use that one.         this item and input the documentation:         Use the passkey found in the documentation:                                                                                                    |
| Ad<br>ose<br>ult p | d Bluetooth Device Wizard         Do you need a passkey to add your device?         To answer this question, refer to the "Bluetooth" section of the documentation that came with the documentation specifies a passkey, use that one.         This item and input the basskey '0000'.         Use the passkey found in the documentation:         Let me choose my own passkey:         Opon't use a passkey                                                                                                    |
| Ad<br>ose<br>ult p | d Bluetooth Device Wizard         Do you need a passkey to add your device?         To answer this question, refer to the "Bluetooth" section of the documentation that came with the documentation specifies a passkey, use that one.         To answer this question, refer to the "Bluetooth" section of the documentation that came with the documentation specifies a passkey, use that one.         It use the passkey found in the documentation:         It use a passkey         It use a passkey         It use a passkey         It use a passkey that is 8 to 16 digits long. The longer the passkey, the more secure it will be.                                                                                                    |
| Ad<br>ose<br>ult p | d Bluetooth Device Wizard         Do you need a passkey to add your device?         To answer this question, refer to the "Bluetooth" section of the documentation that came with the documentation specifies a passkey, use that one. this item and input the basskey '0000'.         ↓ Lise the passkey found in the documentation:         ↓ Lise the passkey found in the documentation:         ↓ Lise the passkey found in the documentation:         ↓ Lise the passkey found in the documentation:         ↓ Lise the passkey found in the documentation:         ↓ Lise the passkey found in the documentation:         ↓ Lise the passkey found in the documentation:         ↓ Lise the passkey found in the documentation:         ↓ Lise the passkey found in the documentation:         ↓ Lise the passkey found in the documentation:         ↓ Lise the passkey found in the documentation:         ↓ Lise the passkey found in the documentation:         ↓ Lise the passkey found in the documentation:         ↓ Don't use a passkey         ↓ On't use a passkey         ↓ You should always use a passkey, unless your device does not support one. We recommend using a passkey that is 8 to 16 digits long. The longer the passkey, the more secure it will be.         ↓ Click ``Next``         ↓ Lise key ↓ Cance                                                                                                    |
| Ad<br>ose<br>ult p | d Bluetooth Device Wizard         Do you need a passkey to add your device?         To answer this question, refer to the "Bluetooth" section of the documentation that came with the documentation specifies a passkey, use that one.         this item and input the asskey '0000'.         Use the passkey found in the documentation:         Image: Image: |

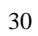

| Add Bluetooth Device Wiz | ard                                                                                                    | $\mathbf{X}$                                  |
|--------------------------|----------------------------------------------------------------------------------------------------|-----------------------------------------------|
|                          | Completing the Add Blue<br>Device Wizard<br>The Bluetooth device was successfully co<br>computer. Your computer and the device of<br>whenever they are near each other | Here shows the connecting port of BT printer. |
|                          | These are the COM (serial) ports assigned to<br>Outgoing COM port: COM5                                                                                                | aevice.                                       |
|                          | Learn more about Bluetooth COM ports.                                                                                                    |                                               |
|                          | To close this wizard, click Finish.                                                                                                    | Click 'Finish'                                |
|                          | < <u>B</u> ack Finish                                                                                                    | Cancel                                        |

## 2.3. How to know the connect port

After installing the driver, you can follow the steps below to know which port is connected.

Double click the icon 🚺 .

| Blu               | etooth Devices                                                                                                    |
|-------------------|----------------------------------------------------------------------------------------------------|
|                   | evices Options COM Ports Hardware                                                                                            |
| Select this item. | Printers, scanners and imaging devices                                                                                       |
|                   | Actas Printer<br>Pusskey snabled<br>Here shows the device you<br>have installed.<br>Add Remove Properties<br>OK Cancel Apply |
|                   |                                                                                                    |
|                   |                                                                                                    |

| Bluetooth Devices                                                                                                    |
|----------------------------------------------------------------------------------------------------|
| Devices Options COM Retts Hardware<br>This computer is using the COL<br>determine whether you need a t<br>that came with your Bluetooth d<br>Port Direction Name<br>COME Outgoing Aclas Printer 'Dev B'<br>Here shows the connecting<br>port Of BT printer. |
| A <u>d</u> d <u>R</u> emove<br>Learn more about <u>Bluetooth COM ports</u> .<br>OK Cancel <u>Apply</u>                                                                                                    |

#### 2.4. How to Config Connect Port

Please refer to Chapter 1.3 "How to config port" for the detail of connect port configuration.

#### 3. Wireless 2.4G/Wireless 433 Printer Driver Installation

The communication distance: PP7 wireless 433 printers are up to 100m without obstacle PP7 wireless 2.4G printers are up to 10m without obstacle

PP7X printers of this model are able to communicate with PC by two ways, via 433MHz Base Station or 2.4G Dongle. If you use 433MHz Base Station, please refer to Chapter 3.2; if use 2.4G Dongle, please refer to Chapter 3.3.

#### 3.1. Wireless Printer Driver Installation

Note: The working baudrate of wireless 433 printer is '9600', its printing speed is relatively lower. It had better not use driver printing, we suggest that you adopt command print.

Please refer to **chapter 2.1 "BT Printer Driver Installation**" for the detail of the wireless printer driver installation.

#### 3.2. Wireless 433 Base Station

#### Wireless Printer Setting:

If printer needs to communicate with PC through base station, the following operation should be carried out.

- 1. Power on BS via power supply adaptor, the power indicator light lightened.
- 2. Connect BS with PC via Ethernet.

3. Double click 'Internet Explorer' on your PC desktop, input Base Station IP '192.168.1.14', and then press [Enter] on your keyboard, system displays as follows:

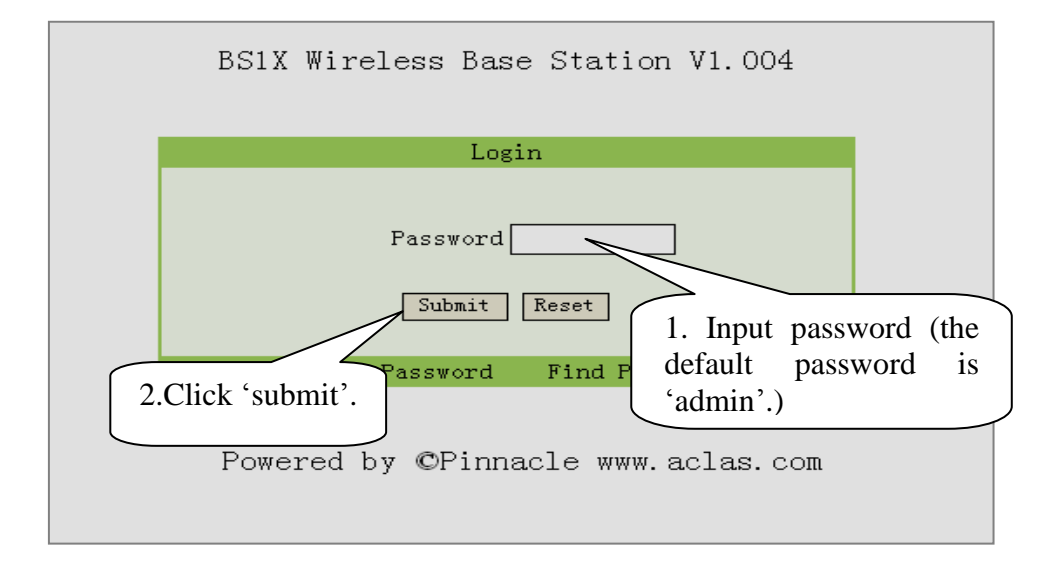

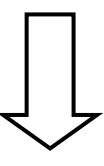

4. Enter 'station menu' interface, choose 'Printer IP Address Settings' item:

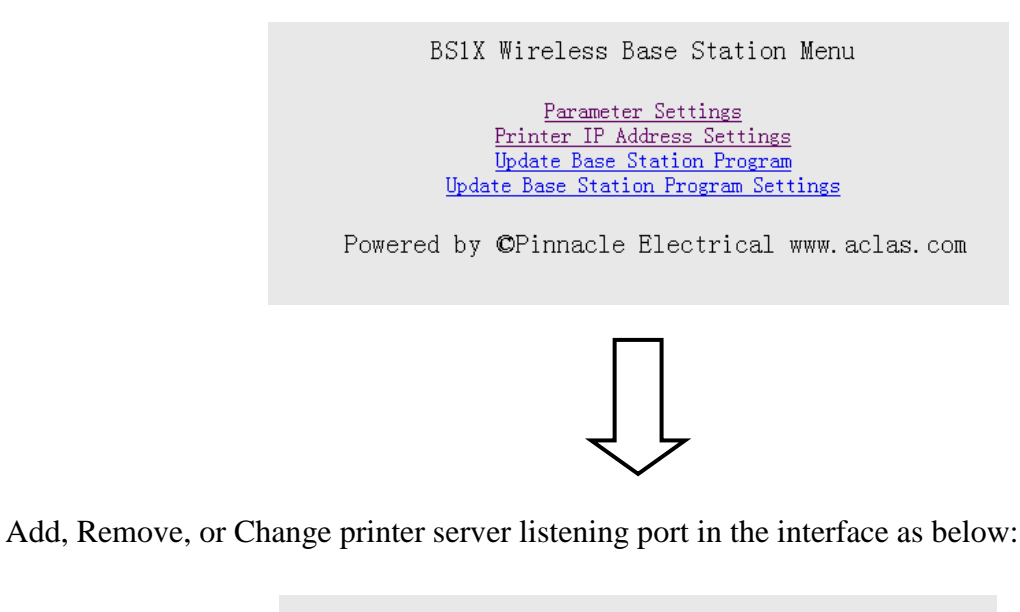

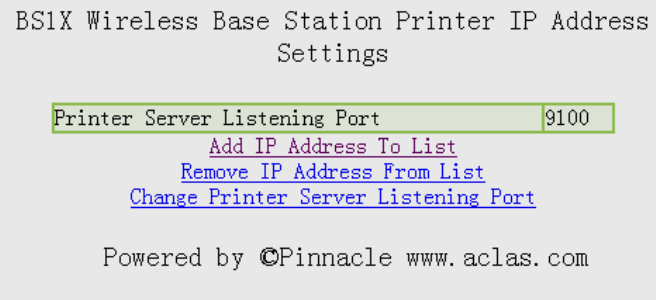

If choose 'Add IP Address To List' to add printer, please input the new added printer's 'IP address' and 'comments', and click 'add'.

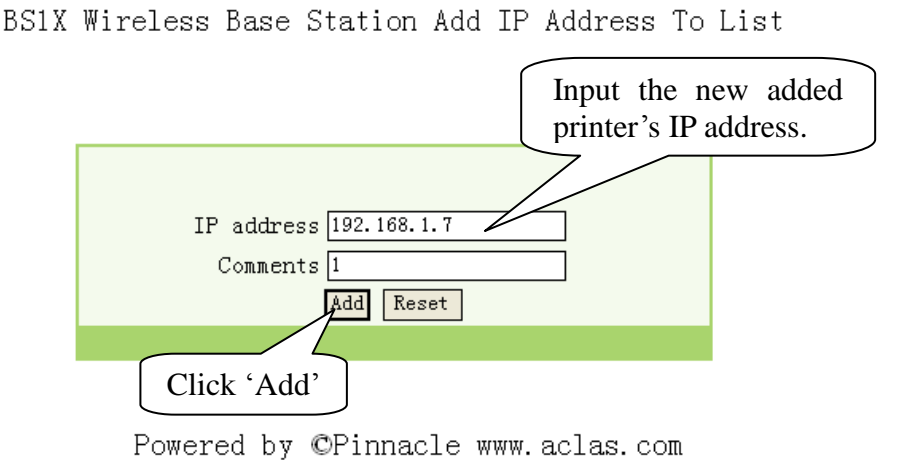

If you choose 'Remove IP Address From List', please input the new added printer's IP address or comments, and click 'Remove'; if you need to delete IP address, please click 'Reset'.

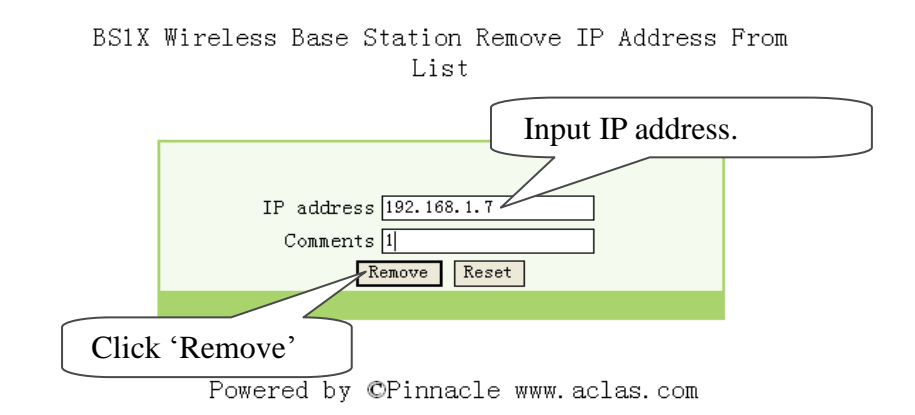

#### 3.3. Wireless 433 USB Dongle/2.4G

#### 3.3.1. USB Dongle Driver Installation

You can install the USB dongle driver after you install printer driver. Double-click file *CP210x\_VCP\_Win2K\_XP\_S2K3.exe*, pop-up this window:

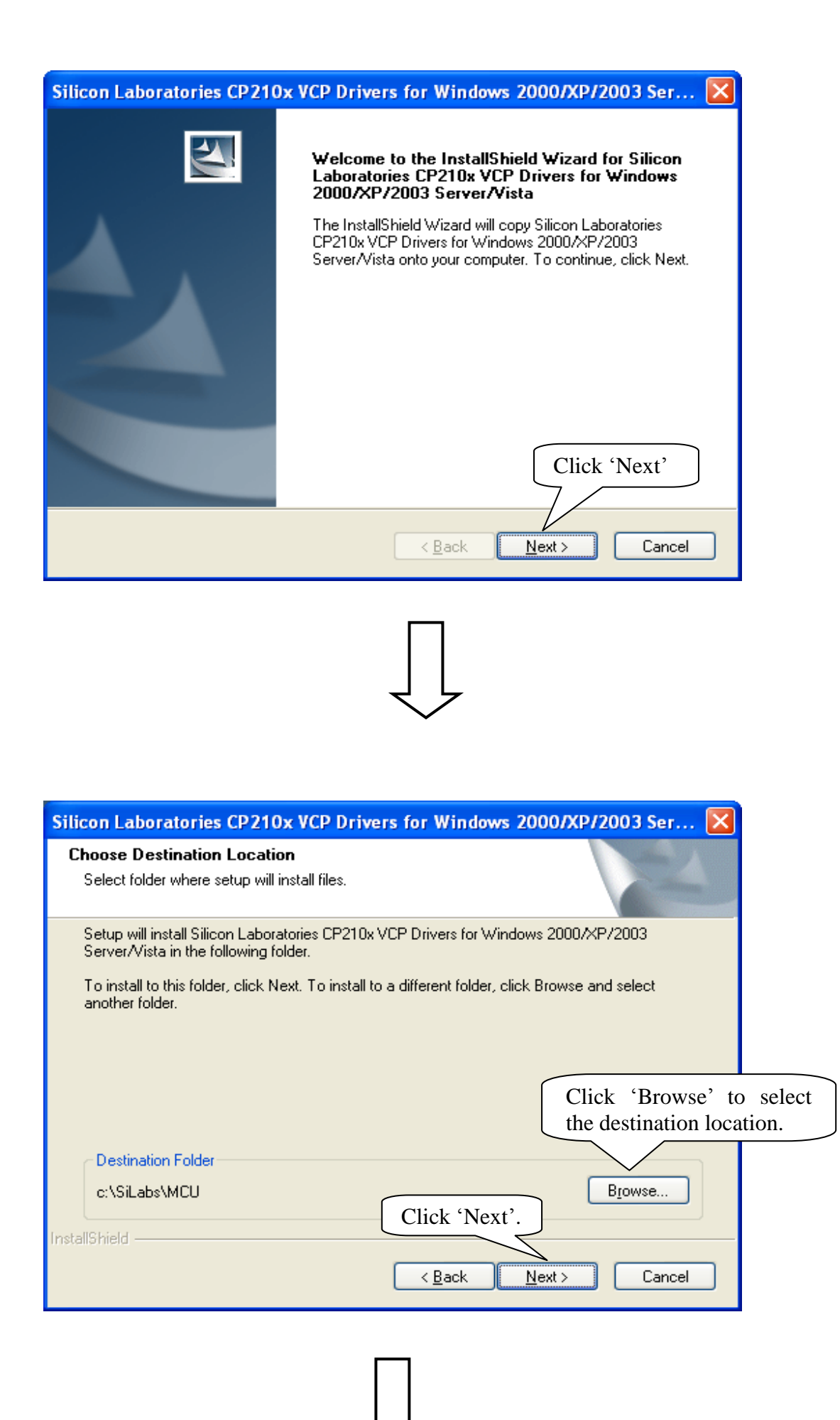

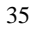

| Silicon Laboratories CP210x VCP Drivers for Windows 2000/XP/2003 Ser 🔀                                          |
|----------------------------------------------------------------------------------------------------|
| Ready to Install the Program<br>The wizard is ready to begin installation.                                      |
| Click Install to begin the installation.                                                                        |
| If you want to review or change any of your installation settings, click Back. Click Cancel to exit the wizard. |
| Click 'Install'.                                                                                                |
| < <u>B</u> ack <u>Install</u> Cancel                                                                            |
| $\int$                                                                                                    |
| 🖟 Silicon Laboratories CP210x USB to UART Bridge Driver Installer 🔀                                             |
| Silicon Laboratories<br>Silicon Laboratories CP210× USB to UART Bridge                                          |
| Installation Location: Driver Version 5.4                                                                       |
| E:\Program Files\Silabs\MCU\CP210x\ Click 'Install'.                                                            |
| Change Install Location Install Cancel                                                                          |
| $\int_{-}^{-}$                                                                                                  |

| Silicon Laboratories CP210x VCP Drivers for Windows 2000/XP/2003 Server/ |                                                                                                    |  |
|--------------------------------------------------------------------------|----------------------------------------------------------------------------------------------------|--|
|                                                                          | InstallShield Wizard Complete<br>The InstallShield Wizard has successfully copied the Silicon<br>Laboratories CP210x VCP Drivers for Windows 2000/XP/2003<br>Server/<br>Should b<br>Tick this item.<br>existing or<br>Eaunch the CP210x VCP Driver Installer.<br>Click Finish to complete the Silicon Laboratories CP210x VCP<br>Drivers for Windows 2000/XP/2003 Server/Vista setup. |  |
|                                                                          | Click 'Finish'.                                                                                                    |  |
| < <u>B</u> ack Finish Cancel                                             |                                                                                                    |  |
| Success<br>Click 'OK'.                                                   |                                                                                                    |  |

#### 3.3.2. How to Know The Connect Port

After you install USB dongle driver, restart computer, and insert the 433 dongle into the USB port of computer. Then, you can follow below steps to know which port is connected.

J

Right click 'My Computer' icon on the desktop, and choose 'Manage'.

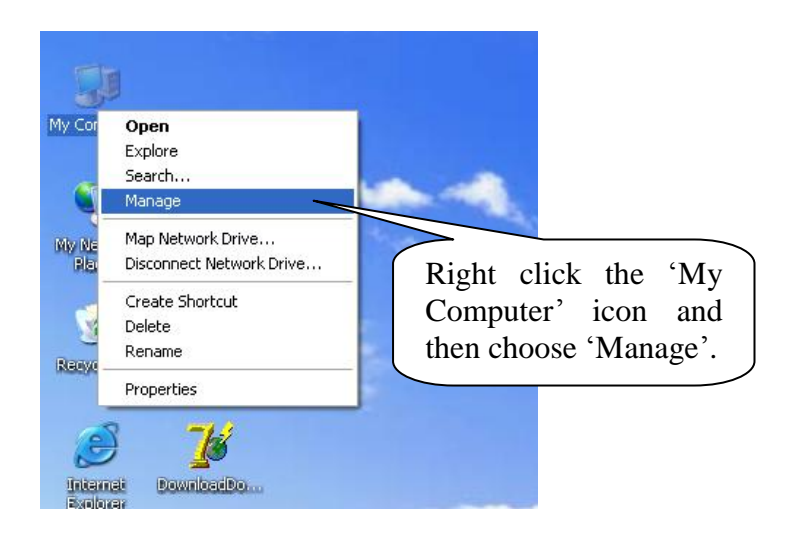

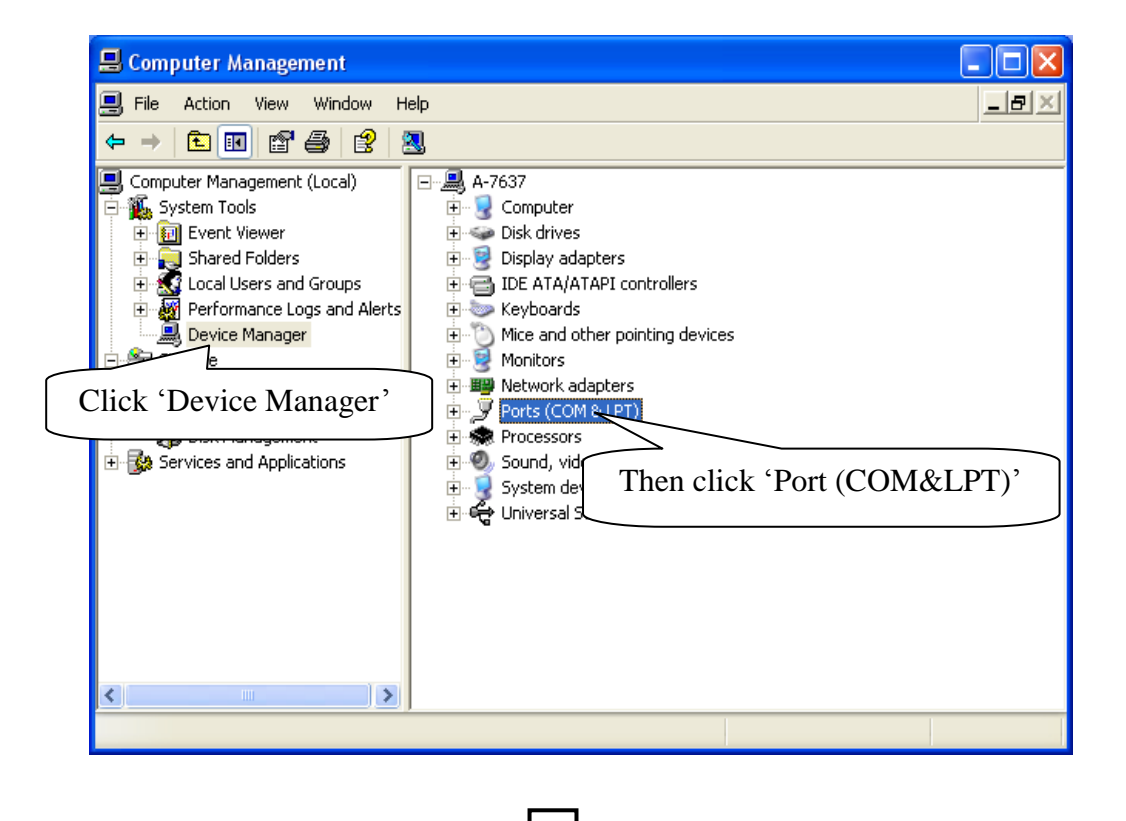

| 📕 Computer Management                                                                                                    |                                                                                                    |                                                                                              |
|----------------------------------------------------------------------------------------------------|----------------------------------------------------------------------------------------------------|----------------------------------------------------------------------------------------------|
| 🗐 Eile <u>A</u> ction <u>V</u> iew <u>W</u> indow <u>H</u>                                                                                                    | elp                                                                                                    |                                                                                              |
|                                                                                                    | 2 🛪 🗶 🙇                                                                                                    |                                                                                              |
| Computer Management (Local)<br>System Tools<br>System Tools<br>Shared Folders<br>Local Users and Groups<br>Performance Logs and Alert:<br>Device Manager<br>Storage<br>Storage<br>Disk Defragmenter<br>Disk Management<br>Services and Applications | OH-XXL     Omputer     Solution     Solution     Sol | Here you can see<br>the connecting port<br>of the printer<br>art (COM3)<br>ART Bridge (COM4) |
|                                                                                                    |                                                                                                    |                                                                                              |

#### 3.3.3. Dongle Parameter Setting

Double click to open 'DownloadDongle.exe'. Download setting to 433 dongle in order to realize wireless connection between PC and the printer.

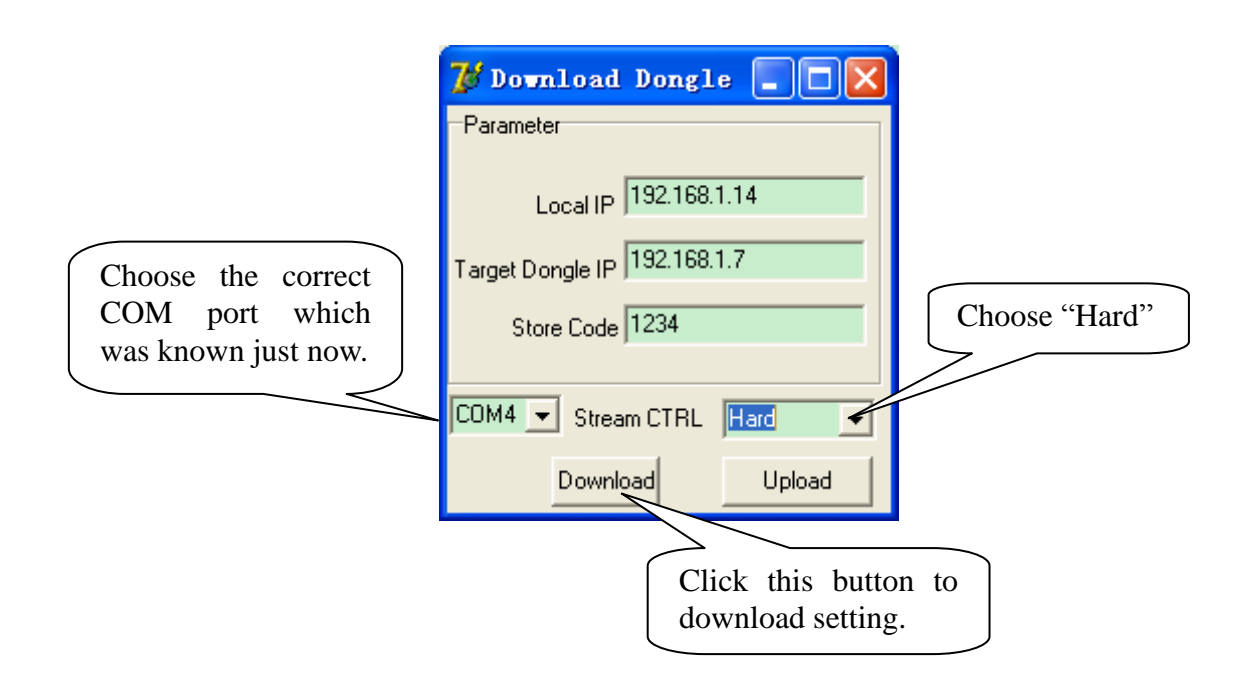

Local IP: the IP of 433 dongle.

Target Dongle IP: the wireless IP address of PP7HW4.

**Stream CTRL:** stream control, if the transmitting data is over 255byte, please choose 'Hard'. If the software is used to transmit data, please set the stream control as 'Hard'.

Note: After click the button 'Download', if the system display 'Download OK', it prompts the parameter setting is successful, and then please pull out the dongle and insert it again; if the system display 'Fail', please check whether you choose the correct COM port, or whether the COM port is occupied by other equipment.

#### 3.3.4. How to Config Connect Port

Please refer to Chapter 1.3 "How to config port" for the detail of connect port configuration.